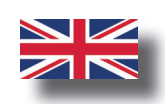

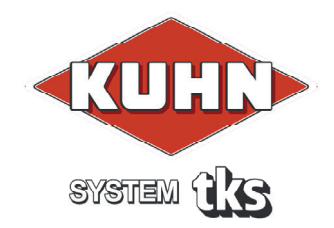

# Operator's manual FeedBelt - AUTO

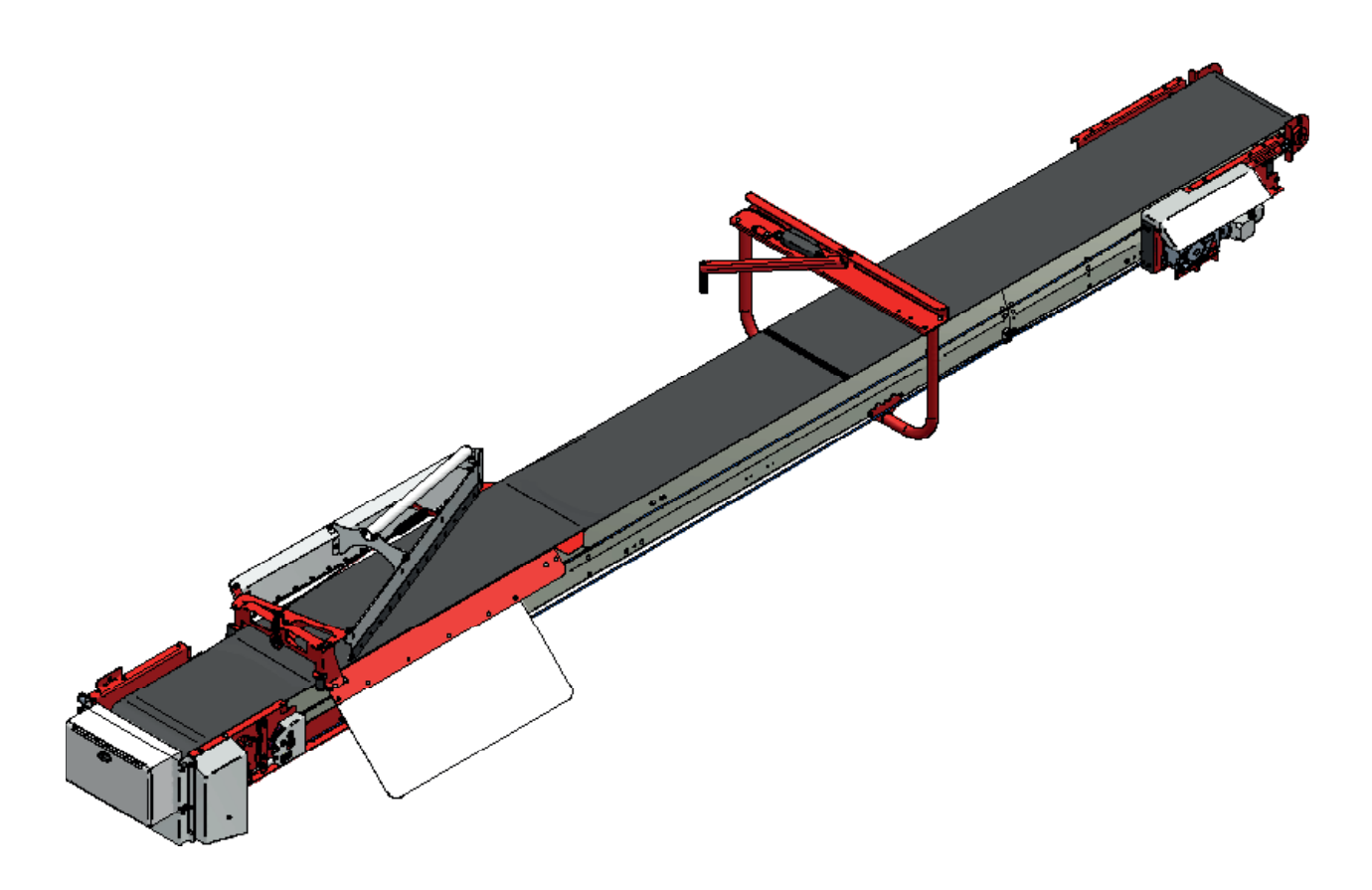

| 1 | GENERAL SAFETY INSTRUCTIONS.                          | 4 |
|---|-------------------------------------------------------|---|
| 2 | USING THE SCREEN AND PLC 10                           | 6 |
| 3 | OPERATION                                             | 0 |
| 4 | EXAMPLE OF GROUP ADJUSTMENT 40                        | 6 |
| 5 | MAINTENANCE / CARE                                    | 8 |
| 6 | ALARMS AND TROUBLESHOOTING                            | 6 |
|   |                                                       |   |
| 1 | General safety instructions                           | 4 |
|   | 1.1 CE - Declaration of conformity                    | 4 |
|   | 1.2 Guarantee                                         | 5 |
|   | 1.3 Introduction                                      | 6 |
|   | 1.4 Technical data - FeedBelt                         | 7 |
|   | 1.4.1 Model description and use                       | 7 |
|   | 1.4.2 Machine identification                          | 8 |
|   | 1.4.3 Main dimension - FeedBelt with 1 center-section | 9 |
|   | 1.5 Safety                                            | 0 |
|   | 1.5.1 General safety instructions                     | 0 |
|   | 1.5.2 Additional safety instructions12                | 2 |
|   | 1.5.3 Overview of safety risks                        | 3 |
|   | 1.5.4 Lifting FeedBelt during installation            | 4 |
|   | 1.5.5 New machine - caution                           | 4 |
|   | 1.5.6 Installation and commissioning                  | 4 |
|   | 1.6 Recycling - waste to resource1                    | 5 |
| 2 | Using the screen and PLC 10                           | 6 |
|   | 2.1 Screen                                            | 6 |
|   | 2.2 Numeric keypad                                    | 7 |

| 2.3   | Alphabetic keypad                         |
|-------|-------------------------------------------|
| 2.4   | Selecting values                          |
| 2.5   | On/off button                             |
| 3 Op  | eration                                   |
| 3.1   | Menu Home                                 |
| 3.2   | Menu Overview                             |
| 3.3   | Menu Groups                               |
| 3.4   | Menu Manual                               |
| 3.5   | Menu Settings                             |
| 3.6   | Menu Info                                 |
| 4 Exa | ample of group adjustment 46              |
| 5 Ma  | intenance / care                          |
| 5.1   | Important before maintenance              |
| 5.2   | Commissioning and inspections48           |
| 5.3   | Weekly inspections                        |
| 5.4   | Lubrication                               |
| 5.5   | Gearbox                                   |
| 5.6   | Wire maintenance                          |
| 5.7   | Belt tensioning                           |
| 5.8   | Wire tensioning                           |
| 5.9   | Scrape reverser adjustment                |
| 5.10  | ) Tightening torque for screws and bolts: |
| 5.11  | Cleaning the FeedBelt                     |
| 5.12  | 2 Fault symptoms on the wire              |
| 6 Ala | rms and troubleshooting                   |
| Notes | s                                         |

# **1 General safety instruction 1.1 CE – Declaration of conformity**

We, TKS Agri AS, Kvernelandsvegen 100 N-4355 Kverneland Norge declare that the product:

TKS - FeedBelt

has been built in conformity with the Machine Directive and meets the relevant fundamental health and safety requirements

Kverneland, 16 October 2019

Atle Sjølyst - Kverneland

Atle Sjølyst - Kverneland General Manager

Enter the serial number on the machine:

TKS Agri AS, manufacturer of agricultural products, reserves the right to change the design and/ or specifications of its products without prior warning. This does not imply any obligation to modify previously supplied machines.

# **1.2 Guarantee**

This TKS product is guaranteed against manufacturing and material defects for one year.

If the owner wishes a defect to be covered by the product guarantee, he or his representative must inform the dealer of this when ordering parts and/or repairs. Claims must be reported within the guarantee period.

The dealer must complete a claims form for each case covered by a guarantee and send it to TKS or TKS's distributor/importer within the 10th of the month following the one in which the defect was reported. The defective parts shall be marked with the claim number and be kept for up to 6 months so that TKS or TKS's distributor/importer can inspect them.

Since TKS products are used outside the manufacturer's control, we can only guarantee the product quality, and not that it will perform its function, nor are we liable for any resulting damage.

### The guarantee is not valid if:

- a) third party spare parts are used, or the product is repaired or altered without the approval of TKS.
- b) the operating and servicing instructions have not been followed.
- c) the machine has been used for other purposes than those for which it is designed
- d) control box opens.

### The guarantee does not cover damage due to normal wear and tear

Official safety regulations specify requirements that apply to the manufacturers of this machine relating to the careful review of safety hazards that may arise when this type of machine is used correctly. Therefore, TKS and our importer/distributor are not responsible for the functioning of components that are not shown in the spare-parts catalogue for this product.

TKS reserves the right to change the design of the product without this implying any obligations in relation to previously supplied machines.

**NB!** It must be possible to identify all enquiries relating to this product by the product's serial number; see page 12 on Machine identification **See chapter. 1.4.2** 

# **1.3 Introduction**

Congratulations on buying your new TKS product. You have chosen a functional, high quality product. All TKS products are designed and built in close cooperation with farmers to ensure optimal efficiency and reliability.

Please read this instruction manual carefully, and familiarise yourself with the machine's manner of operation before starting to use it. The machine is a highly advanced feed machine that operates unattended. It must be used in accordance with the relevant manufacturer instructions and other regulations.

Many different factors and variables can aff ect the performance and method of operation of the machine.

It is therefore very important to assess all known factors and adapt the way in which the machine is used accordingly.

A good understanding of the machine's method of operation and performance, together with a sound knowledge of feeding and feed types/consistency will ensure the best results.

Best Regards TKS Agri AS

TKS Agri AS, Kvernelandsvegen 100 N-4355 Kverneland Norway

www.tks-as.no e-post : post@tks-as.no Phone : + 47 51 77 05 00

# **1.4 Technical data - FeedBelt 1.4.1 Model description and use**

TKS FeedBelt is designed to transport different types of forage and concentrated feed via the feed trough. The feed is released down into the feed trough by means of a scrape carriage.

The scrape carriage is operated via a wire. The scraper can switch from right to left, allowing the feed to be placed on both sides of the feed trough.

The cabinet with operating screen is positioned as required in the area where filling takes place.

- The belt is powered by a gear motor in the drive roller
- The scraper is powered by a gear motor via the wire and is positioned with the aid of a sensor.
- The belt is fed forwards on top of a channel and returns on rollers placed inside the channel.
- The drive roller has a friction coating to improve the reliability of the belt operation.
- The counter-roller ensures a better connection with the drive roller.
- The belt and wire have sensors that indicate their movement.
- A brush is positioned against the belt next to the drive roller. The brush ensures that the belt is kept clean.
- The machine is installed at various heights above the feed trough.
- The channel is installed on portals or brackets with a maximum length of 6 m between them.
- The feed is conveyed onto the belt at the opposite end of the drive roller.
- Suitable side panels position the feed in the centre of the belt.
- Forage can be added to the belt from various filling sources.
- Feed must be fed onto the belt at an even pace, preferably from a conveyor.
- FeedBelt can operate multiple filling sources and conveyors, depending on the control cabinet.
- Forage can be dispensed on a time or weight basis.
- Minimum operating temperature -20°C.

**NB!** The instructions given in this operator's manual apply to standard operating conditions. Individual circumstances may arise at the premises of the user that deviate from the instructions provided here. Changes to the machines and equipment as a result of such circumstances shall not constitute grounds for making a claim against the manufacturer or supplier.

### NB!

Think safety when using the FeedBelt.

Individual users must observe the provisions, rules and standards that apply in the country concerned.

| FeedBelt                  |              |
|---------------------------|--------------|
| Belt width                | 500mm        |
| Motor output - belt 2,2kW | 230V - 14,1A |
| Scrape motor output 1,1kW | 230V - 8,6A  |

| Weight :                        | Kg  |
|---------------------------------|-----|
| Belt section w/drive and return | 217 |
| 3m belt section                 | 55  |
| Scraper carriage                | 29  |
| Scrape reverser                 | 20  |

# **1.4.2 Machine identification**

The machine's serial number and the manufacturer's address are written on a plate on the machine. See the illustration on this page. The machine's serial number and the delivery year should be written below.

Please use this information when making any enquiries about spare parts or servicing. This product is CE marked. This mark, along with the associated written EU confirmation, means that the product fulfilled. Is current health and safety requirements, and complies with the following directives: Machine Directive

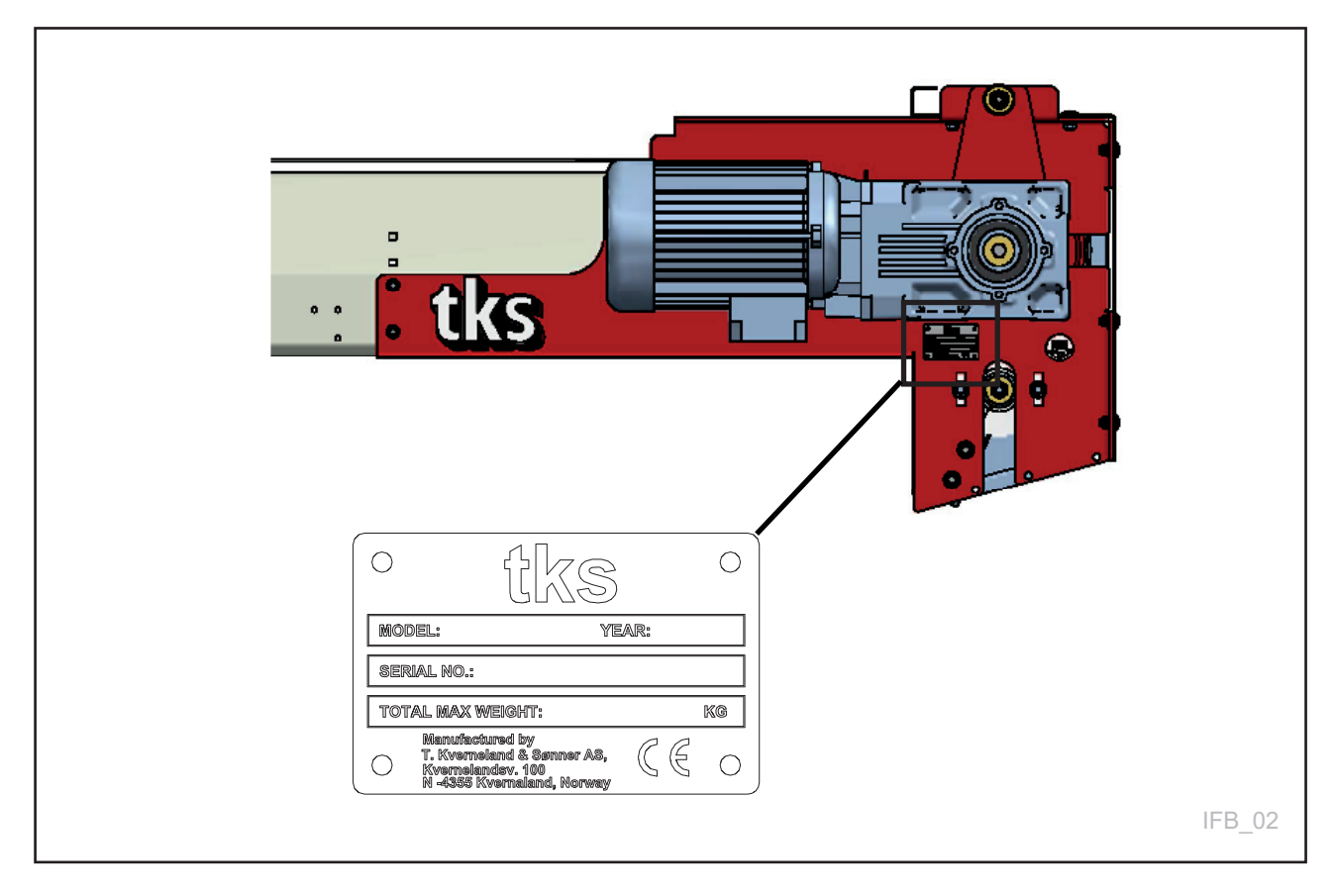

# **1.4.3 Main dimension - FeedBelt with 1 center-section**

All dimensions in mm

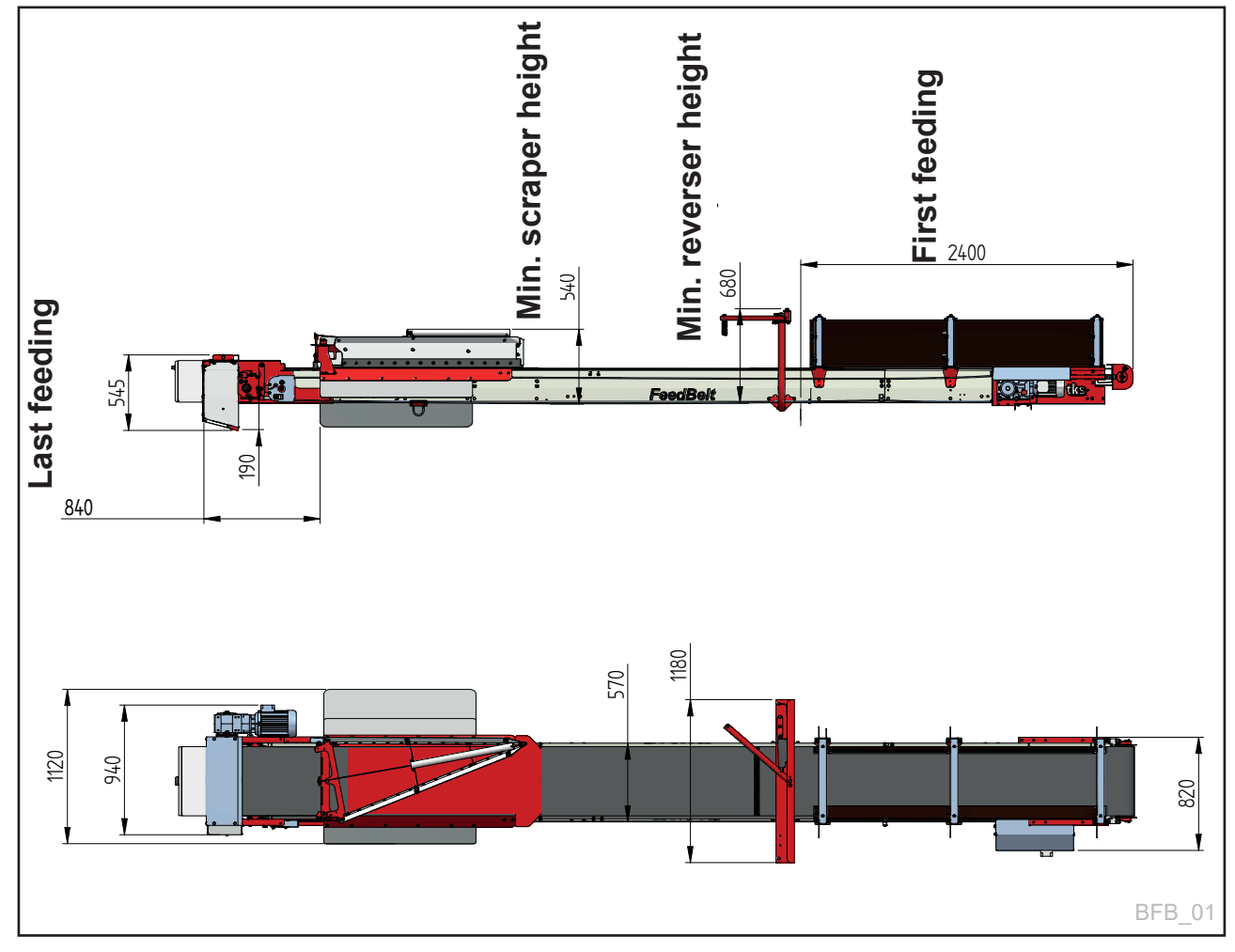

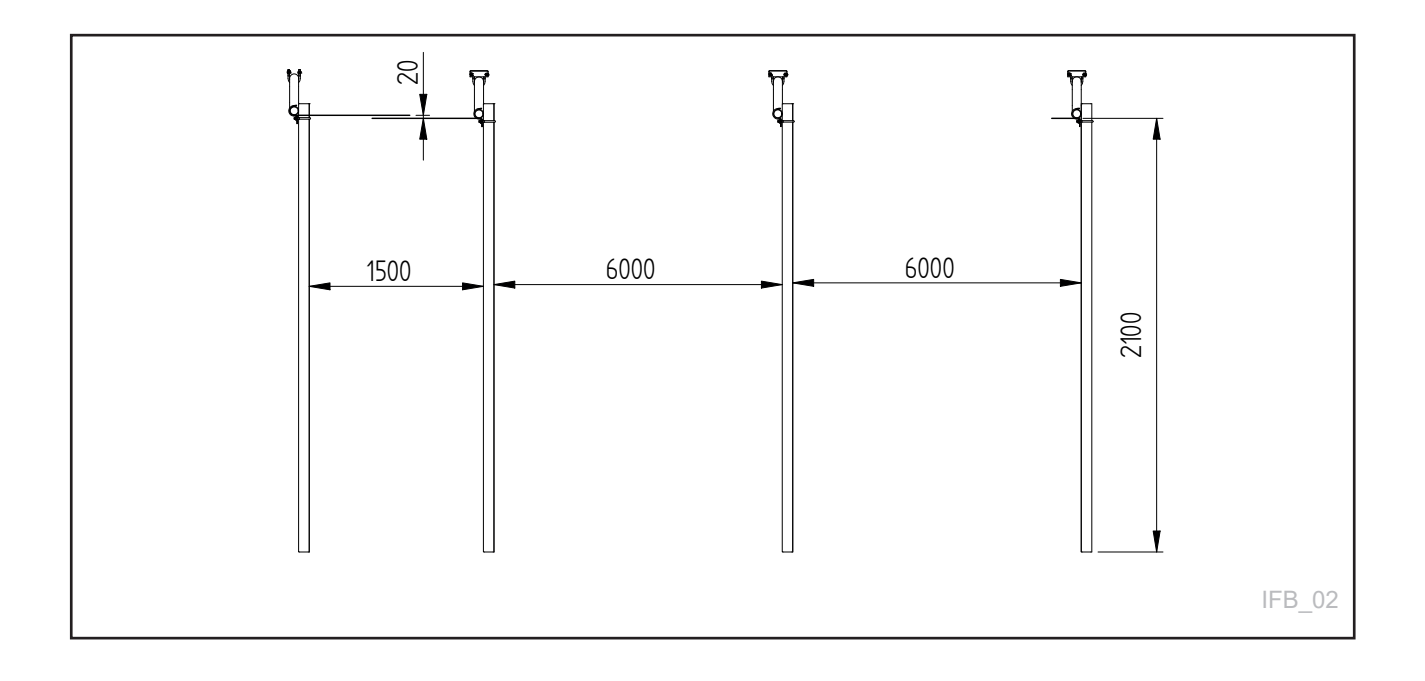

# 1.5 Safety

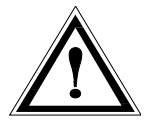

Please pay particular attention to this symbol. It designates a safety risk, and describes precautions that must be taken to avoid accidents.

Before operating, adjusting or repairing the machine, the user, technician or owner should familiarise himself with the safety instructions contained in this installation manual. Be alert and take precautions when working with agricultural machinery. Read and observe the safety instructions in this instruction manual.

### Safety at work is your responsibility!

# 1.5.1 General safety instructions

Please read and understand these general safety instructions.

### Use of the machine

The machine must only be used for the purpose for which it is designed.

### The machine's method of operation

The operator must familiarise themselves with the machine's method of operation and function so that the machine can be used in a safe and appropriate manner.

### Keep a safe distance

Keep your distance from working, rotating and moving parts

### Be safety conscious

Never enter the machine when it is in operation. When performing maintenance, disconnect the power supply.

### **Protective guards**

Check that all guards are in good order and installed correctly. Do not start the machine until this has been done. Damaged guards must be repaired or replaced immediately.

### **Spare parts**

For safety reasons we recommend that you only use original spare parts. The use of third-party spares invalidates the product guarantee.

### Maintenance

Ensure that the machine is properly maintained and is kept in good condition. Never attempt to change the mechanical workings of the machine.

### **Control panel**

Product warranty is invalid if the control box opens.

# 1.5.2 Additional safety instructions

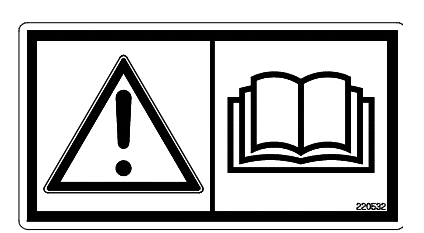

Fig. 1

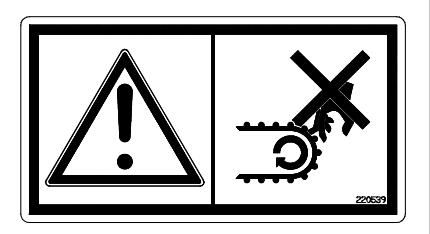

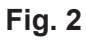

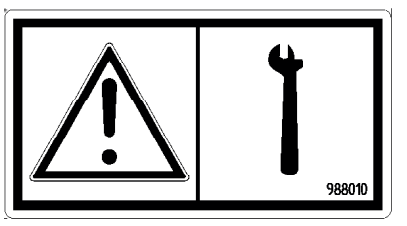

Fig. 3

The machine is marked with warning signs  $\triangle$ . If these signs are damaged, they must be replaced. The order number is shown on the illustrations in this section.

### See Fig. 4 for their location on the machine.

### Warning sign UH220532 (Fig. 1)

**Be careful!** Ensure that you read and understand the instruction manual before using the machine, and before making any adjustments or performing any maintenance

### Warning sign UH220539 (Fig. 2)

Finger fracture warning sign. Risk of finger fracture if fingers are trapped between the carrier and lower frame.

### Warning sign 988010 (Fig. 3)

The belt must be kept tight, it is therefore important and necessary to retighten the screws regularly.

# **1.5.3 Overview of safety risks**

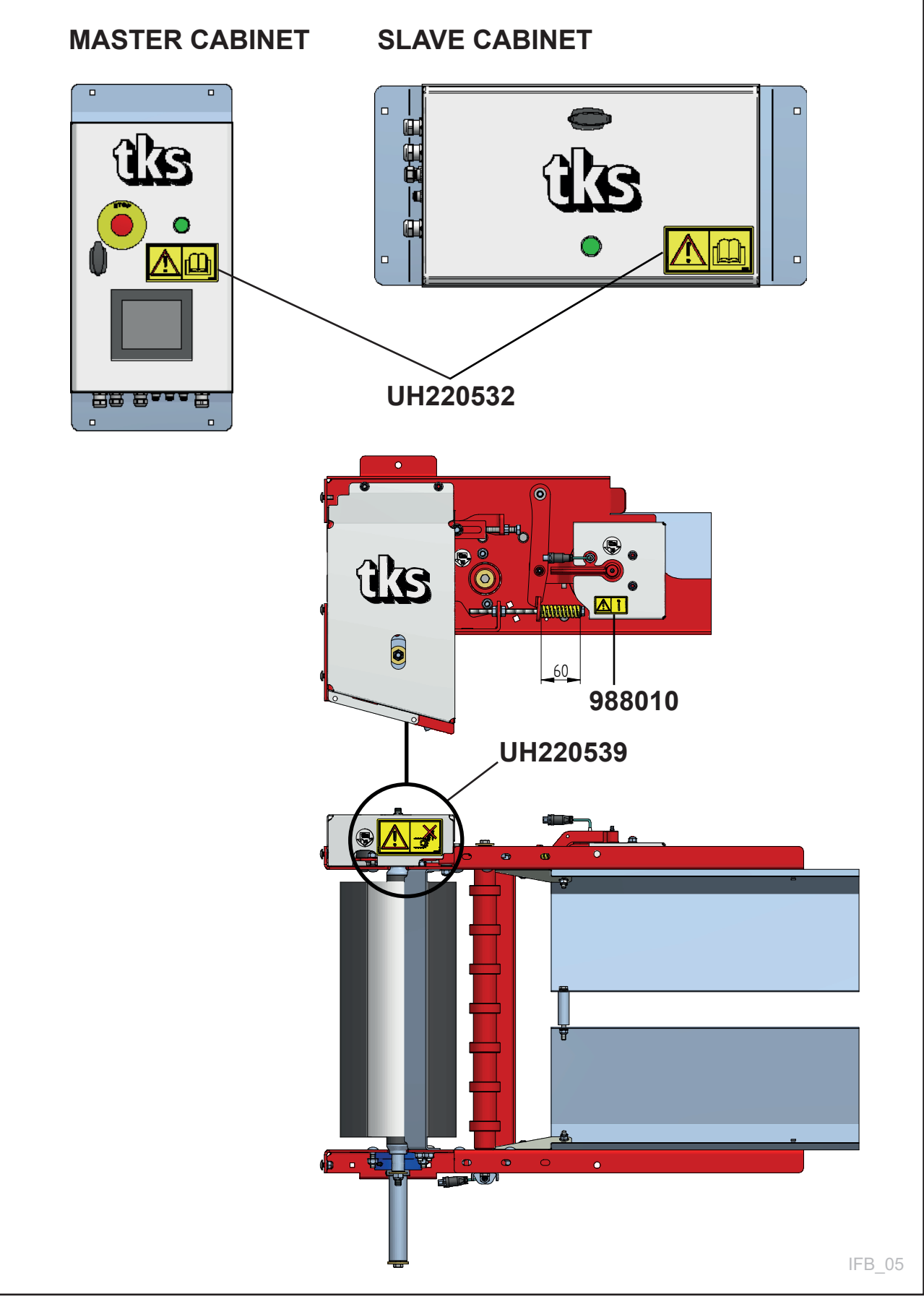

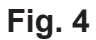

# 1.5.4 Lifting FeedBelt during installation

# 1.5.5 New machine caution

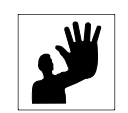

# 1.5.6 Installation and commissioning

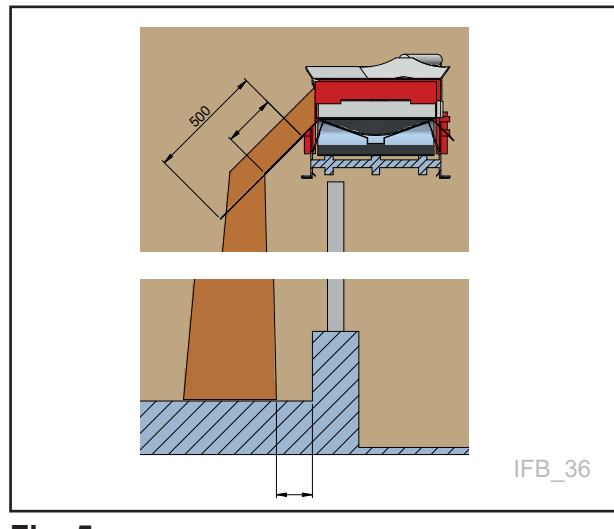

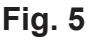

### Caution!

Only use approved lifting equipment

Ensure that no-one is underneath or near FeedBelt when the various sections are fitted into place.

### Read the operator's manual

Be particularly careful when starting a new machine for the first time. Installation faults, incorrect operation, etc. may lead to expensive repairs and loss of earnings. The TKS product guarantee does not cover damage resulting from failure to follow the recommendations contained in the instruction manual. Please pay particular attention to this symbol. This is used to emphasise important information so that incorrect installation or use is avoided.

# Be particularly attentive to the following when starting a new FeedBelt:

Check that FeedBelt has been correctly assembled and that the various sections are undamaged.

- 1. FeedBelt is best installed indoors or under cover due to the potential effect of adverse weather on its operation.
- **2.** FeedBelt is delivered to the customer packed in part-assembled sections.
- **3.** Check for damage in transit before assembling and installing.
- **4.** The following FeedBelt has assembly instructions.
- 5. FeedBelt must be calibrated prior to use.
- The length of the guide plates must be adjusted to ensure the best possible positioning of the feed on the bunk feeder.
   See Fig. 5
- **7.** Failure to ensure assembly and installation are in accordance with the instructions will invalidate the product warranty.

# **1.6 Recycling - waste to resource -**

TKS's products rely on electrical and electronic components in order to work. These fall under the generic term of EE products. TKS's products use typical components such as cables, switches, motors, control units, etc.

When TKS products are thrown away those components containing contaminants should be treated and sorted in such a way that they do not pollute the environment. Contaminants should be taken care of safely.

Distributors are obliged to accept EE waste from products in the range of goods they sell. This waste should be kept safe and sent on to an approved waste recipient or treatment plant. EE waste must be sorted and transported in such a way that it is not damaged or destroyed. If you need further information on the treatment of EE waste, please contact your distributor.

TKS is a member of Renas. (National program for the collection/treatment of electrical/electronic waste)

Best Regards TKS Agri AS

# 2 Using the screen and PLC 2.1 Screen

The control system has a touchscreen, meaning that you can control it by touching the screen directly. You can touch the screen with your fingers or use a special stylus located in the control cabinet.

Do not press too hard, as this may damage the screen.

If the screen has not been active for a few minutes, it will enter screen saver mode.

The screen will be off in this mode. Press any part of the screen to reactivate it. The menu buttons are displayed on the left-hand side of the screen. Press the desired button. It is recommended you return to the Home screen after completing the setting.

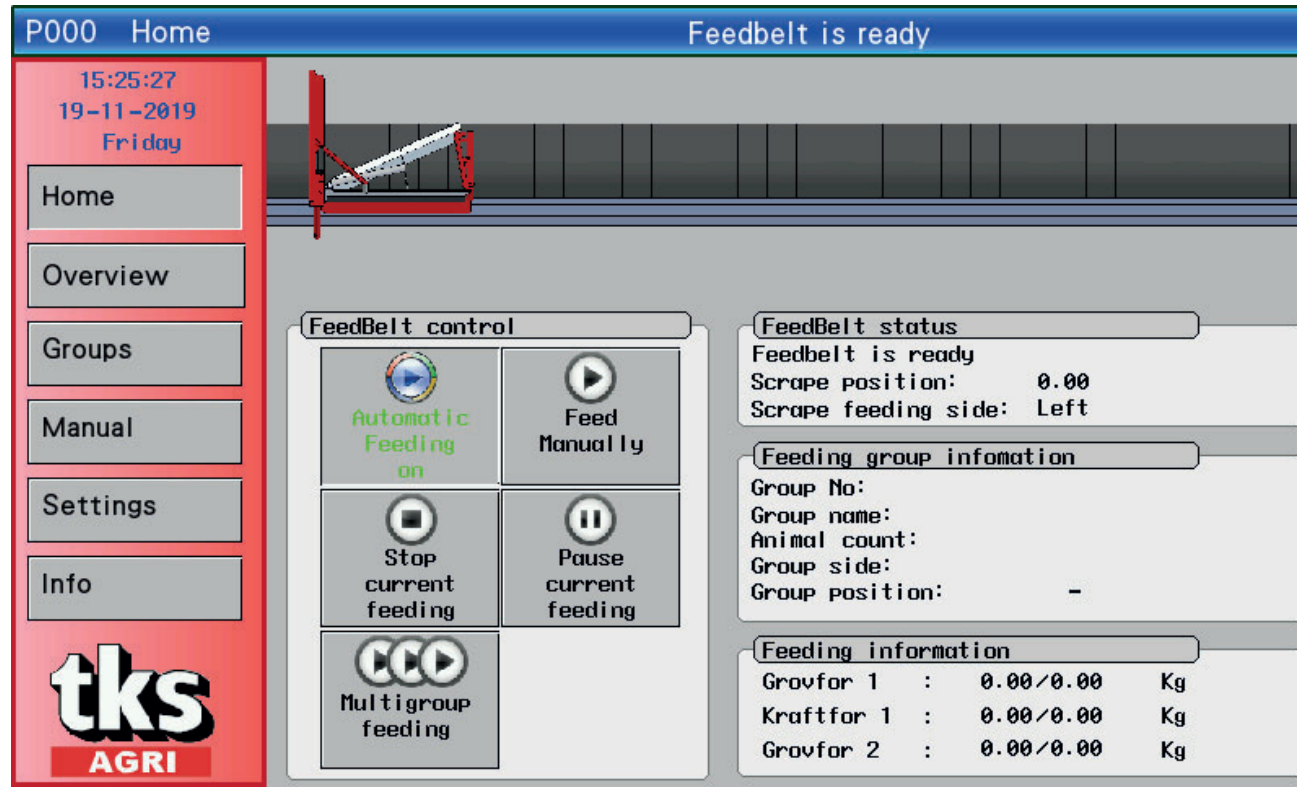

Fig. 6

# 2.2 Numeric keypad

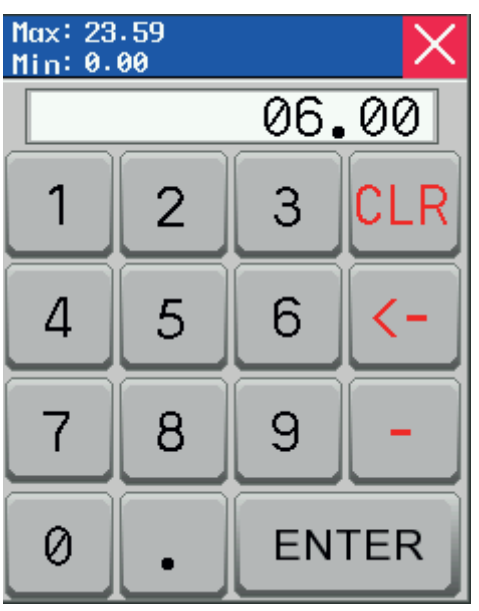

Fig. 7

Values in fields with blue borders can be changed. Press on the number and a numeric keypad will appear on the screen. The Max/Min value that can be entered in this fi eld is shown at the top of the window.

Enter a new value using the numeric keypad. If an incorrect value is entered, press the <-- key and delete the most recently entered number. Press **CLR** to delete everything.

To enter a negative value, press – before the value. Once you have selected a value, press the **ENTER** button.

This will save the value and close the keypad window.

To cancel, press **X** in the upper right-hand corner. The old value will continue to be active. To enter times in the feed dispensing schedule window, begin by entering hours – then press period. Now enter minutes. Make sure that the time is correct. For example, if you enter 12.65, this will be ignored – enter 13.05 instead. **See Fig. 7** 

# 2.3 Alphabetic keypad

When you enter values with text (e.g. name of animal) the screen will display an alphabetic keypad:

When editing a text field, the old text is displayed on the screen. New text can be entered, and the old text will disappear. Use the **Caps** button to switch between uppercase and lowercase letters

Press the **BACK** button to remove the last symbol registered, or press **Clear** to delete all text, then enter the new text.

Note that there is a limit on the number of letters in the field. The first letters will be deleted if a long string of text is entered.

When the text has been entered, press the **ENT** button. This will save the text and the keypad window closes. If you want to cancel, press the **X** or **Esc** button and the old value will remain active.

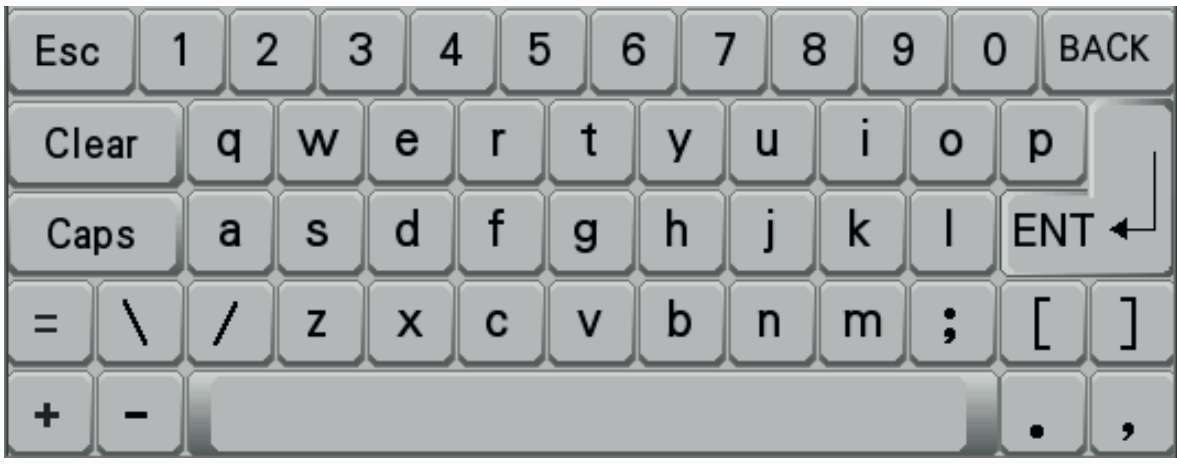

Fig. 8

# **2.4 Selecting values**

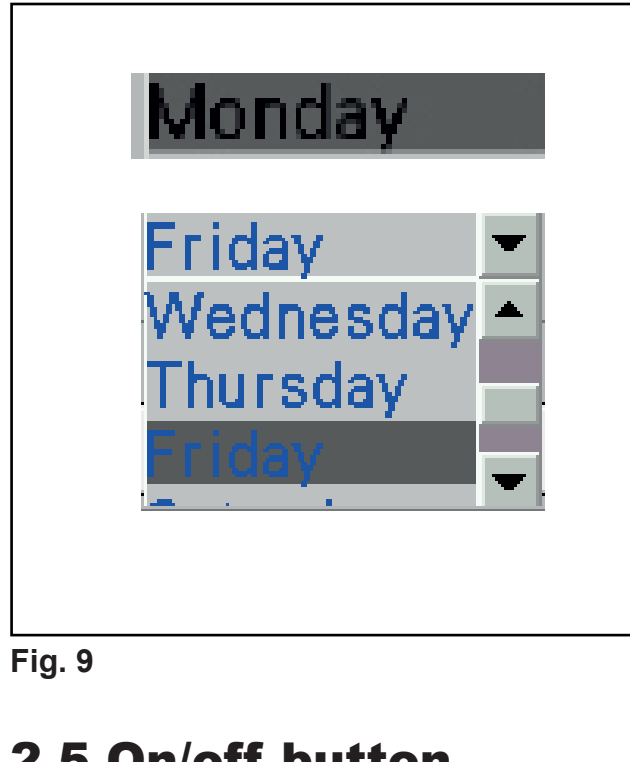

Selecting pre-programmed values from a list. Select a value, and select value from a list. See Fig. 9

- Enable or disable a function using the on/off • key.
- Blank disabled, ticked enabled ٠ See Fig. 10

# 2.5 On/off button

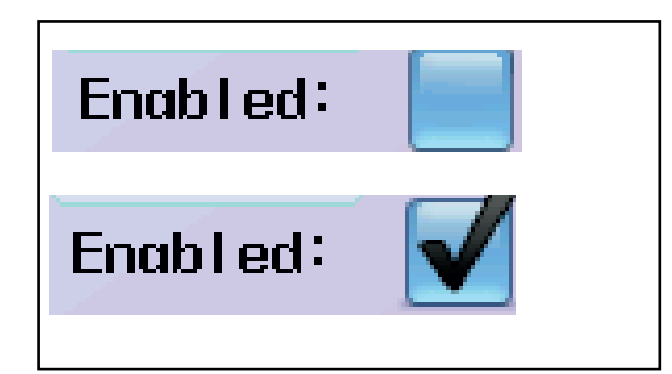

Fig. 10

# **3 Operation 3.1 Menu Home**

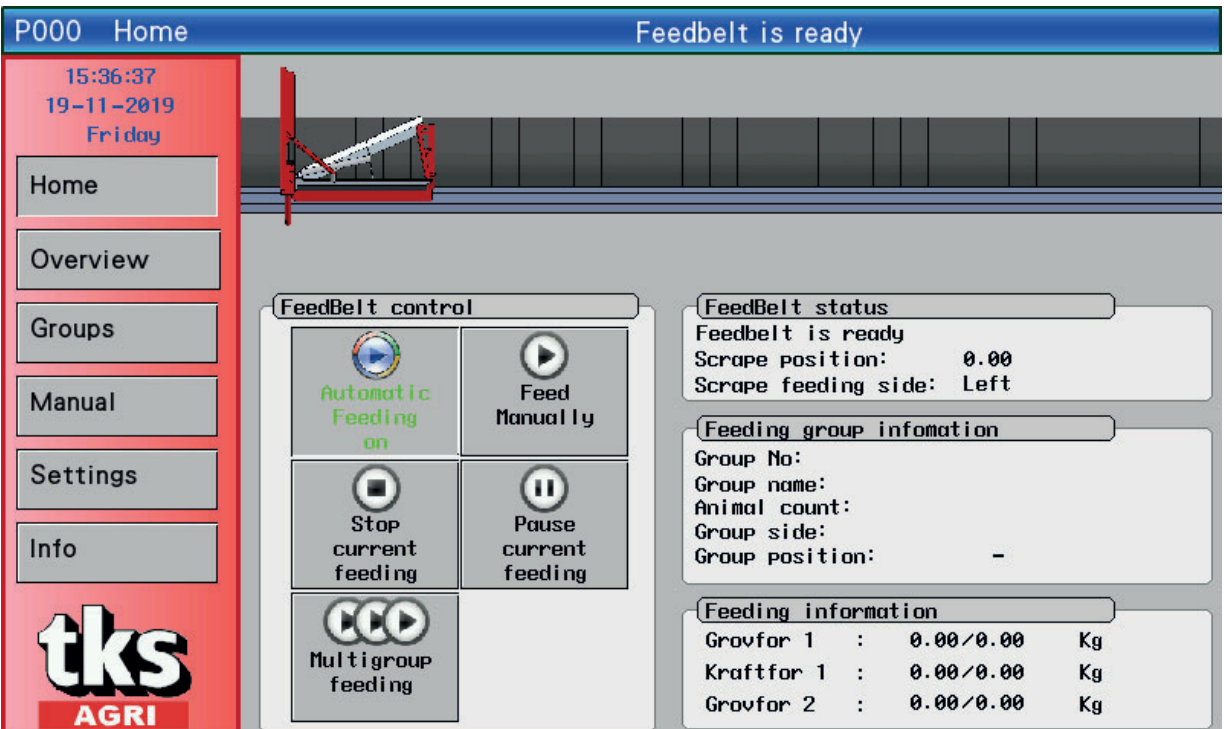

### Fig. 11

The **Home** screen displays the FeedBelt menu on left side. Clock and date are displayed at the top. The top of the screen shows a blue line with the current status of FeedBelt. A picture of FeedBelt is displayed on the screen. During feeding, the scraper and movement of the feed are shown in animation.

### FeedBelt operation: Keys

- Automatic feeding on/off the key automatically activates feeding from the feeding schedule. When automatic feeding is enabled, the key is green. FeedBelt status will become ready instead of off.
- Manual feeding the key will open the manual feed window.
- Stop ongoing feeding the key will stop the current feeding. Feeding will not stop immediately – first it will stop feeding supply, then clean the belt, and then stop.
   NB! Upon immediate stop of FeedBelt, press the emergency stop button on the cabinet door.
- **Pause ongoing feeding** the key will temporarily pause the current feeding. Press pause key to continue feeding.
- **Multi-group feeding** The key opens a window to program several group feeding sessions at the same time.

### FeedBelt status:

Status of current FeedBelt process.

It can be:

- Off FeedBelt is off.
- **Ready** FeedBelt is waiting for a new feeding session from the schedule.
- **Reversing** The scraper swaps feeding side.
- Positioning The scraper goes to the start position for the feeding group.
- Start FeedBelt waits for the feed to make contact with the scraper.
- Feeding FeedBelt is feeding.
- **Stop** FeedBelt stops clean the belt
- **Pause** Feeding is temporarily on hold.

Scraper position – Shows where the scraper is. The number indicates approximately the number of meters from the foremost position.

The scraper's feeding side – Left / Right. Left is on the left-hand side when looking at the scraper from the front. **See Fig. 12** 

### Feeding group info.

When FeedBelt is feeding, the current feed group information will be displayed in this field.

- Group no
- Group name
- Mumber of animals
- Group side
- Group position ( from to )

### Feeding info.

Shows the amount of feed:

The current amount feed so far in this feeding / amount of feed for this feeding session for 3 feed types.

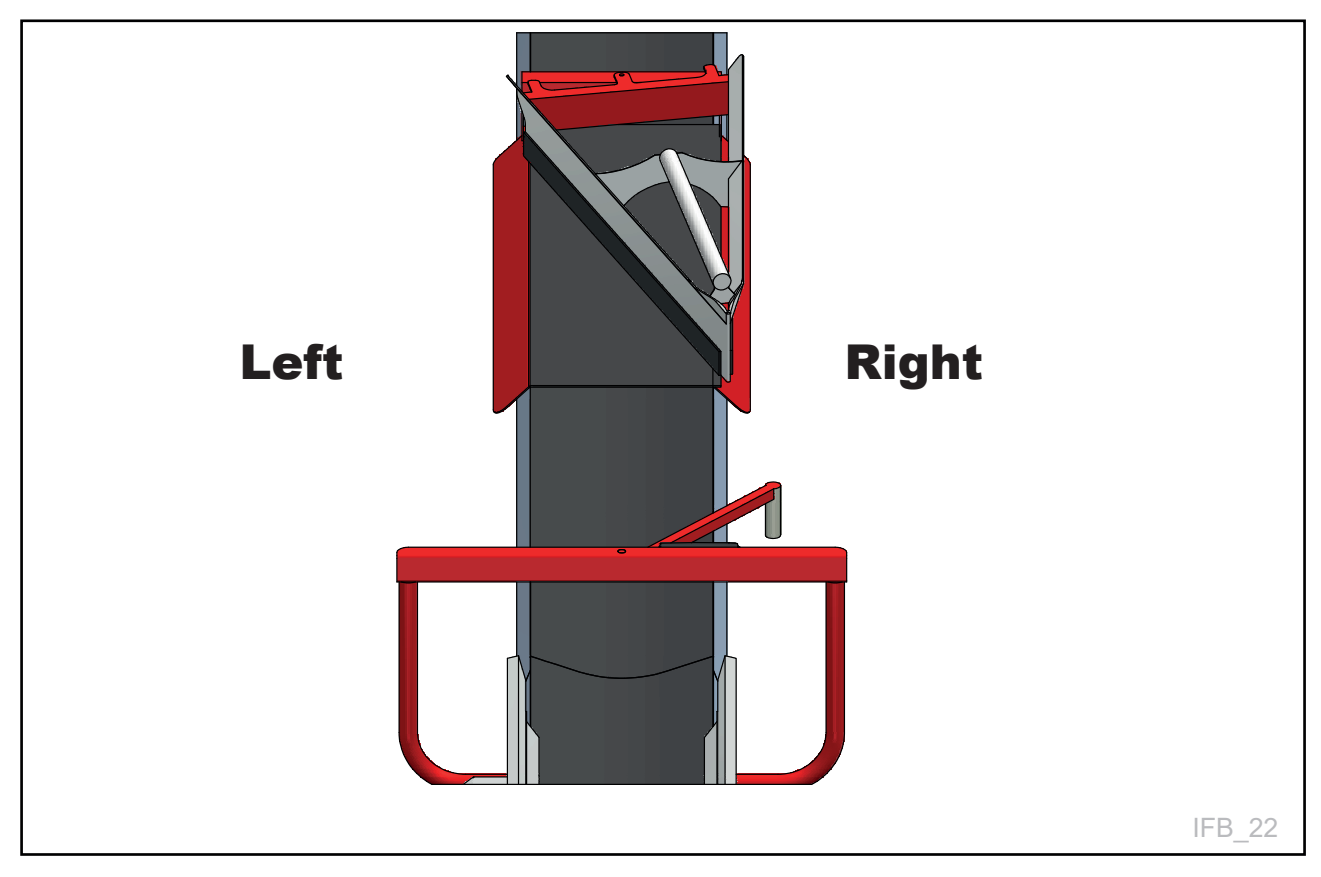

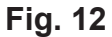

| P100 Overview        | P100 Overview Feedbelt is ready |          |      |    |           |            |           |                |
|----------------------|---------------------------------|----------|------|----|-----------|------------|-----------|----------------|
| 15:41:15             | No                              | lo Group |      | Т  | Grovfor 1 | Kraftfor 1 | Grovfor 2 | Group/Log/Feed |
| 19-11-2019<br>Friday | 00                              | ku       | 20   | 04 | 01000     | 00160      | 00000     | GLF            |
| Home                 | 01                              | Kviger   | 3    | 04 | 00150     | 00024      | 00000     | G L F          |
|                      | 02                              | kalv     | 10   | 02 | 00000     | 00000      | 00000     | G L F          |
| Overview             | 03                              |          |      |    |           |            |           | G L F          |
| Groups               | 04                              |          |      |    |           |            |           | G L F          |
| Manual               | 05                              |          |      |    |           |            |           | G L F          |
| iviandar             | 06                              |          |      |    |           |            |           | G L F          |
| Settings             | 00                              |          |      |    |           |            |           | G L F          |
| Info                 | 03                              |          |      |    |           |            |           | G L F          |
|                      | 09                              |          |      |    |           |            |           | G L F          |
| <b>f</b> KS          |                                 | 0-9      | 10-1 | 9  | 20-       | -29        | 30-39     | 40-49          |
| AGRI                 |                                 | 50-59    | 60-6 | 9  | 70-       | -79        | 80-89     | 90-99          |

# 3.2 Menu Overview

### Fig. 13

The screen displays a list of all your animal groups that are programmed. When the number of animals is set to 0, the feeding information is hidden.

The list shows:

- No fedding group number
- **Group** name of the group
- $\mathbf{D}$  number of animals in the group
- **T** number of feedings per day
- Forage 1 amount of forage 1 for the group pr. day
- Concentrate 1 amount of grain for the group pr. day
- Forage 2 amount of forage 2 for the group pr. day

### Key column:

For each group there are 3 direct keys to the setting and information menu.

- **G** go to group settings
- L view logs of feedings
- **F** start a manual feeding

The page shows information about 10 groups. The keys at the bottom change sides for several groups. See Fig. 13

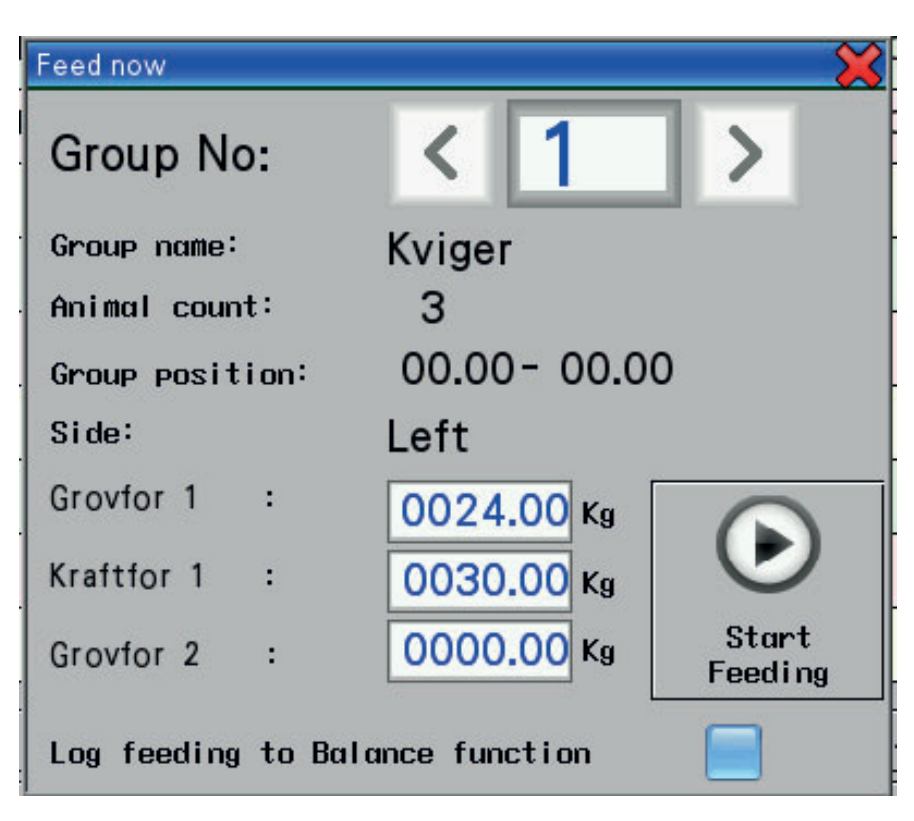

### Fig. 14

### Manual feeding popup window

Make settings and start manual feeding

- Group no Number of the selected group to be fed.
- **Group name** names of animals.
- Antall dyr number of animals.
- **Group position** start stop position.
- Feeding side feeding side
- **Feed type** When the window is displayed, FeedBelt has calculated how much feed is to be dispensed. The calculation is based on the number of feeding sessions in the schedule. The amount can be changed before manual feeding. The feeding session will not affect the balance function.
- Log feeding to balance function If uniform feeding is required each day and the balance function is enabled, this box must be checked. FeedBelt will then automatically adapt next feeding.
- Start feeding press key to start feeding manually
- Cancel without feeding, close the window with the cross in the upper right corner.

| Mult | Multi-group feeding 🛛 🙀         |    |       |                    |  |  |  |  |  |  |
|------|---------------------------------|----|-------|--------------------|--|--|--|--|--|--|
| No   | Group                           | No | Group | 0-15 (0)           |  |  |  |  |  |  |
| 00   | ku 📃                            | 03 |       | 16-31 (0 )         |  |  |  |  |  |  |
| 01   | Kviger 📃                        | 09 |       |                    |  |  |  |  |  |  |
| 02   | kalv 📃                          | 10 |       | 32-47 (0)          |  |  |  |  |  |  |
| 03   |                                 | 11 |       | 48-63 (0)          |  |  |  |  |  |  |
| 04   |                                 | 12 |       | 64-79 (0 )         |  |  |  |  |  |  |
| 05   |                                 | 13 |       | 80-94 (0 )         |  |  |  |  |  |  |
| 06   |                                 | 14 |       | $\mathbf{\bullet}$ |  |  |  |  |  |  |
| 00   |                                 | 15 |       | Start<br>Feeding   |  |  |  |  |  |  |
| Log  | Log feeding to Balance function |    |       |                    |  |  |  |  |  |  |

### Fig. 15

### Multi-group Feeding - One-touch multi-group feeding

- The Group Selection window appears.
- Select one or more groups
- Selected groups are marked with a check mark
- Inside the parenthesis on the right you will see how many groups are marked on the different pages.
- The groups are fed at a set amount from each group
- Log feeding to balance function whether uniform feeding is desired per day. day and balance function is activated it should be checked off here. FeedBelt will then adjust the amount to the next feeding automaticly.
- Start feeding
- All groups will be fed one after the other 35/5000
- Next time Multi-group feeding opens, the previously selected groups will be selected.
- Cancel witout feeding, close the window with the cross in the upper right corner.

# 3.3 Menu Groups

| P200 Groups          | Feedbelt is ready                                                                                             |
|----------------------|----------------------------------------------------------------------------------------------------|
| 15:48:18             | Feeding plan Adaptation Temp. mod.                                                                            |
| 19-11-2019<br>Friday | Group                                                                                                    |
| Home                 | Group No: <b>CONSTRUCTION</b>                                                                                 |
| Overview             | Schedule                                                                                                    |
| Groups               | Time 1: 06.00 🗹 Time 5: 00.00 📄 Time 9: 00.00 📄                                                               |
|                      | Time 2: 12.00 🗹 Time 6: 00.00 📄 Time 10: 00.00 🥅                                                              |
| Manual               | Time 3: 16.00 🗹 Time 7: 00.00 📄 Time 11: 00.00 📄                                                              |
| Settings             | Time 4: 21.00 🗹 Time 8: 00.00 📄 Time 12: 00.00 📄                                                              |
| Info                 | Amount animal/day Total/day 1 feeding                                                                         |
|                      | Grovfor 1 : 050.00 Kg Grovfor 1:1000.00 Kg Grovfor 1:250.00 Kg                                                |
| TKS                  | Kraftfor 1         008.00         Kg         Kraftfor 1:160.00         Kg         Kraftfor 1:40.00         Kg |
| AGRI                 | Grovfor 2 : 000.00 Kg Grovfor 2:0.00 Kg Grovfor 2:0.00 Kg                                                     |

### Fig. 16

The screen has 3 tab pages that can be toggled using the buttons at the top.

- Feeding schedule
- Step adaptation
- Temporary

### Screen for Feeding Plan

- Displays the feeding settings for each group.
- Scroll between the groups with the arrow keys, or press the number and enter the desired group number.
- The group name is displayed if it has been entered (changed in settings/define group).
- Animal count number of animals in the group. This must be correct, since the calculation of the feed amount takes the number of animals into account.
- Schedule this is where the start times of the feeding sessions are specified. 12 different start times can be set. Press the hour indicator and enter the desired time. Enable therelevant time by checking the box.

The start time can coincide with start times for other groups.

- FeedBelt queues the feeding sessions and executes them in succession.
- Amount Animal/day amount of feed for 1 animal for one day. 3 different feed types.
- Total/day amount of feed for the entire group for one day. Calculated.
- Group/feeding amount of feed for the entire group for each feeding session. Calculated.

| P200 Groups          | Feedbelt is ready         |                      |             |    |                    |        |   |
|----------------------|---------------------------|----------------------|-------------|----|--------------------|--------|---|
| 15:47:42             | Feeding plan              | n )                  | Adaptation  |    | Temp. m            | od.    |   |
| 19–11–2019<br>Friday | Group                     |                      |             |    |                    |        |   |
| Home                 | Group N                   | o:                   | < 1         | ]  | > Kviger<br>Animal | count: | 3 |
| Overview             | Step adapta               | tion                 | _           |    |                    | ]      |   |
| Groups               | Enable step<br>Adaptation | adaptation<br>Period |             |    |                    |        |   |
| Manual               | Material                  | Adapt<br>from        | Adapt<br>to |    | Change<br>⁄ day    |        |   |
| Settings             | Grovfor 1                 | 50.00 Kg             | 24.00       | Kg | +0.00 Kg           |        |   |
|                      | Kraftfor 1                | 8.00 Kg              | 6.00        | Kg | +0.00 Kg           |        |   |
| Info                 | Grovfor 2                 | 0.00 Kg              | 0.00        | Kg | +0.00 Kg           |        |   |
| <b>tks</b><br>Agri   |                           |                      |             |    |                    | J      |   |

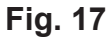

### Screen for Step Adaptation

Step adaptation is a function where the amount of feed can be increased or reduced to a new amount distributed over a time period. This applies individually to each single group. It can be of benefit when increasing/reducing the amount of concentrated feed.

FeedBelt calculates a uniform rise or reduction in feed over the time period.

- Select the group to which step adaptation is to apply.
- Enable step adaptation.
- Enter the period in days (only whole days).
- Enter the amount of feed to be dispensed after the adaptation period is finished.

When the step adaptation function is in use, a yellow light will show on the tab button for the relevant group.

After the adaptation period is over, the light will go out and the group dispenses feed using the new amount of feed.

| P200 Groups          | Feedbelt is ready        |                   |            |            |                           |        |    |
|----------------------|--------------------------|-------------------|------------|------------|---------------------------|--------|----|
| 15:48:38             | Feeding plan             | n (I              | Adaptation |            | Temp. m                   | lod.   |    |
| 19–11–2019<br>Friday | Group                    |                   |            | <i>a</i> 1 |                           |        |    |
| Home                 | Group N                  | o:                | < 0        | 1          | > <sup>ku</sup><br>Animal | count: | 20 |
| Overview             | Temporary                | modification      | _          |            |                           |        |    |
| Groups               | Enable temp              | orary modifi      | cation     |            | ]                         |        |    |
|                      | Temporary period O Hours |                   |            |            |                           |        |    |
| Manual               | Material                 | Current<br>amount | +/- X      |            | Temporary<br>amount       |        |    |
| Settings             | Grovfor 1                | 50.00 Kg          | +0.00      | ×          | 50.00 Kg                  | + 5%   |    |
|                      | Kraftfor 1               | 8.00 Kg           | +0.00      | ×          | 8.00 Kg                   |        |    |
| Info                 | Grovfor 2                | 0.00 Kg           | +0.00      | ×          | 0.00 Kg                   | - 5%   |    |
| AGRI                 | Apply for<br>groups: (   | multiple gro      | pply       |            |                           |        |    |

Fig. 18

### **Screen for Temporary Modification**

The feed amount can be adjusted temporarily based on a set amount for a number of hours. This may be useful in special cases. One example is when the filling sources are outside and the feed dries out on warm weather days.

The dry matter content of the feed changes, and the animals need a different amount of feed. When night falls and the feed takes in moisture from the dew, the amount of dry matter returns to normal. This is a good time to end the temporary period, and the function is automatically disabled.

- Select group.
- Enable the function.
- Set the length of the temporary period. Number of hours from now.
- Enter the percentage increase/reduction for each feed type.
- The shortcut keys + 5%/-5% result in a 5% change for all feed types at the same time.

If you want the setting to apply for multiple groups, enter the relevant group numbers on either side of the "-" and press **Apply**.

When the function is in use, a yellow light will show on the tab button for the relevant group. **See Fig. 18** 

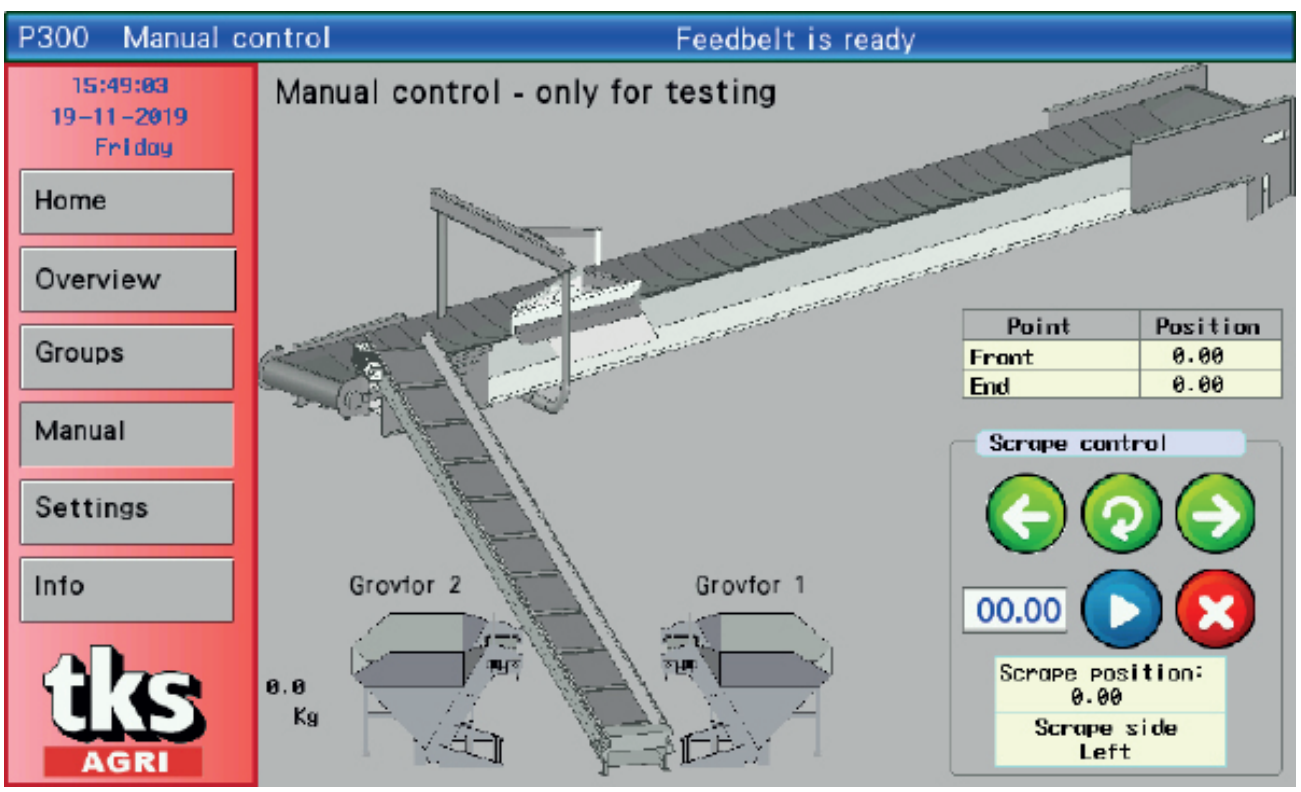

# 3.4 Menu Manual

### Fig. 19

The screen shows an overview of the FeedBelt system as installed.

This screen is for test-running the machine only.

Manual feeding is performed in the screen menu Home.

The end positions and operating buttons for the scraper are displayed on the right.

The various units can be started manually by pressing on them. Pressing them again will stop them.

When the selected unit is in motion, the colour changes to red.

### The following units can be operated:

- Belt
- Scraper
- Scraper reverser (changes side without stopping)
- Conveyor belt
- Filling source 1 and 2. Press on the unit and hold down to run.
- Concentrate 1 and 2. Press on the unit and hold down to run.

### Scraper control

- The left arrow moves the scraper forward to the filling location. Press and hold down the button.
- **NB!** There is a long response time. You will need to hold for a while before the scraper begins to move.
- The right arrow moves the scraper backwards. Press and hold down the button.
- The centre button with the circular arrow will automatically reverse the scraper.
- Go to a pre-determined position. Enter the position in the numeric field.
- To start, press the blue button. The scraper goes to the position and stops.
- Stop can be pressed when the scraper has been set in motion using Start.
- The bottom boxes show the current scraper position and side. The number indicates the approximate length in metres from the front position nearest the filling location.

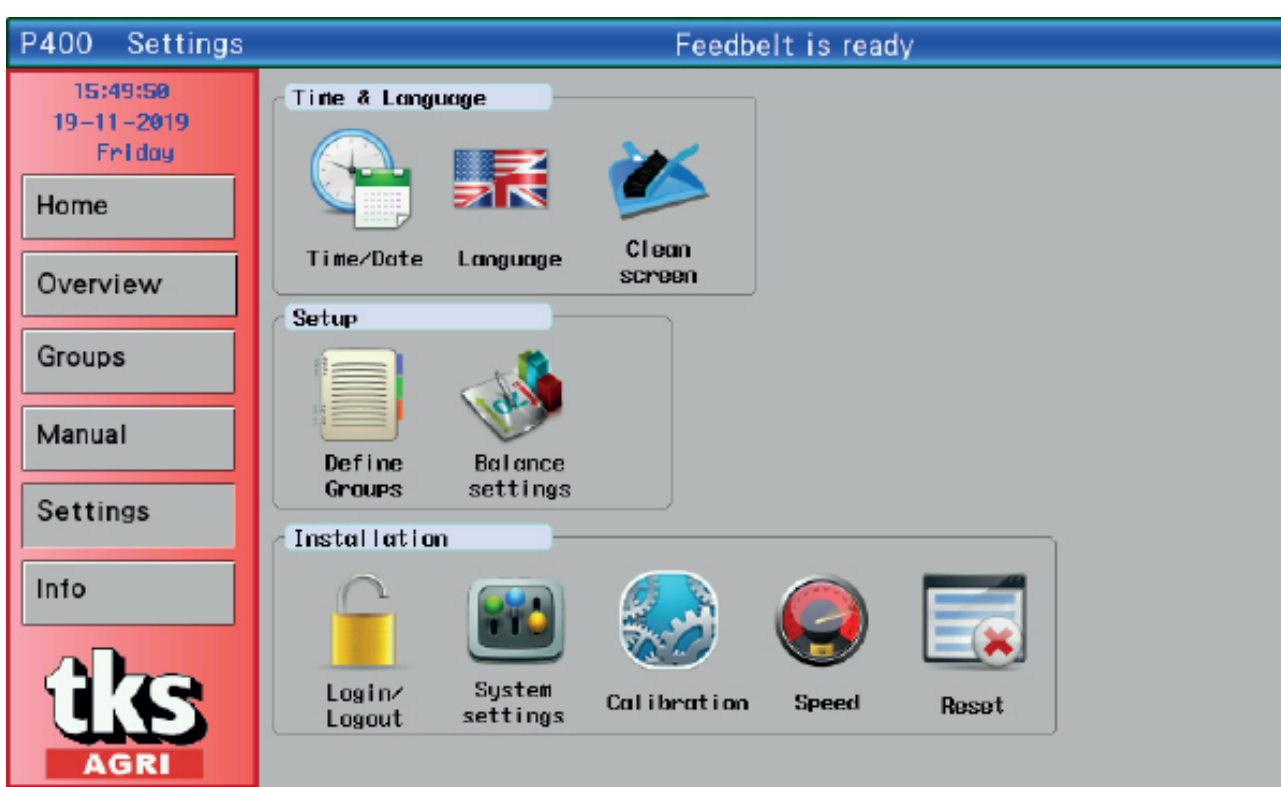

# 3.5 Menu settings

Fig. 20

### Time - Language

- Time and date
- Language
- Clean screen

### Layout:

- Define groups og nissene
- Balance function

### Installation

The icons are basically locked. This is indicated by them being greyed out. To access menu category installation, login required with password.

- Log in / out
- System
- Calibration
- Speed
- Reset tysseladden
- See Fig. 20

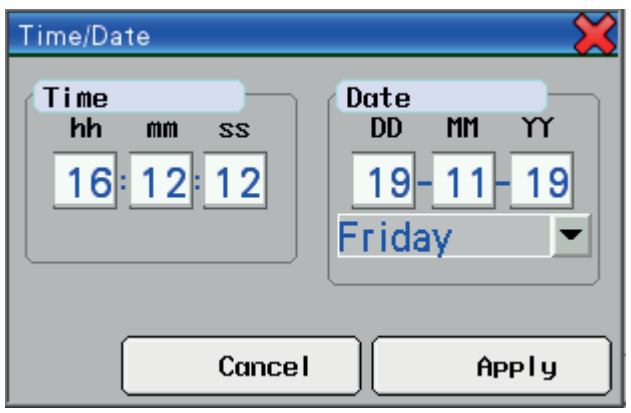

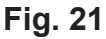

### Time / date setting

- Timer hh, minutes mm, seconds are adjusted individually.
- Dag **DD**, month **MM**, år **YY** adjusted individually.
- Weekday is selected from list
- Save, press Apply. See Fig. 21

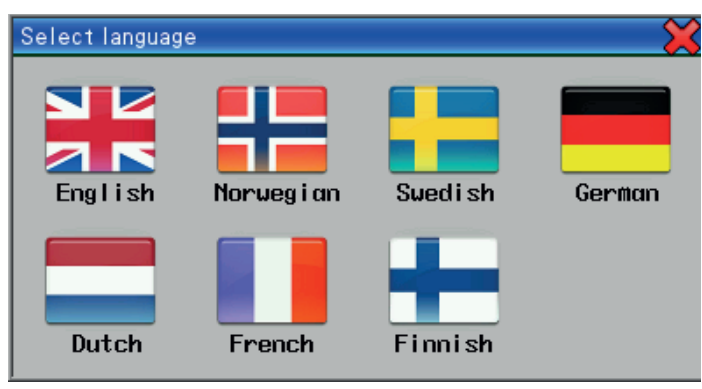

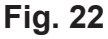

### Choose language

**NB:** In earlier software versions, not all languages are available. Languages that are not available are marked with a grey blocked symbol. Close the window by pressing the X in the top right corner. **See Fig. 22** 

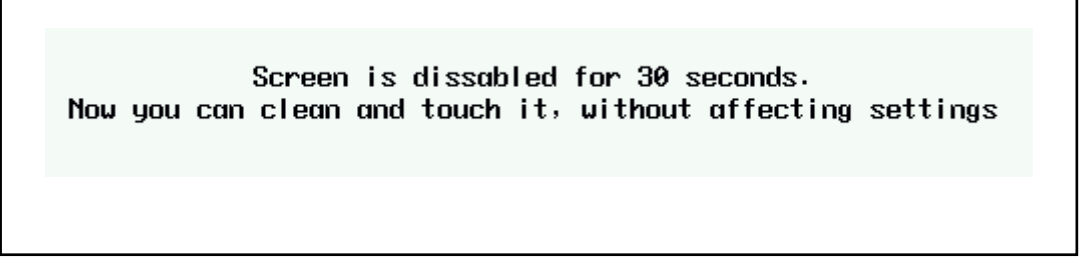

### Fig. 23

### Clean screen

The screen will go white for 30 seconds for cleaning. The screen can be touched without affecting the program. Use a soft cloth to wipe it. **See Fig. 23** 

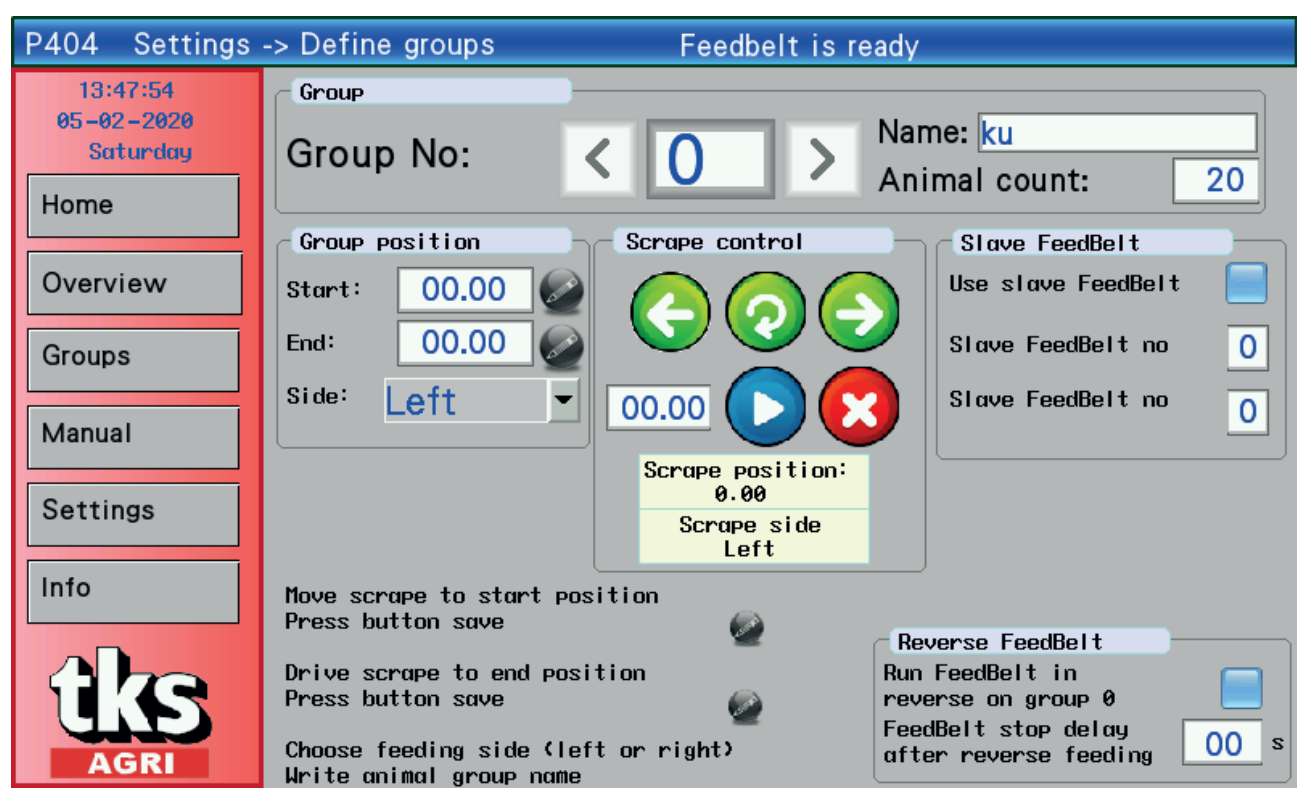

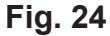

### Define group

- This is where the feeding groups are associated with the pens in the cowshed.
- Toggle between the groups using < and > or enter a number.
- Enter the name of the group. Type of animal and age, where applicable.
- Enter the number of animals. This parameter is used to calculate the feed amount.
- Control the scraper forwards and backwards.
- Move the scraper to the start position. Press the Save button and hold down for 3 seconds.
- Move the scraper to the end position. Press the Save button and hold down for 3 seconds.
- Select the scraper side (Left/Right) from the list. See Fig. 24
- The feeding side is the side on which the feed is placed when looking at the scraper from the front. See Fig. 25

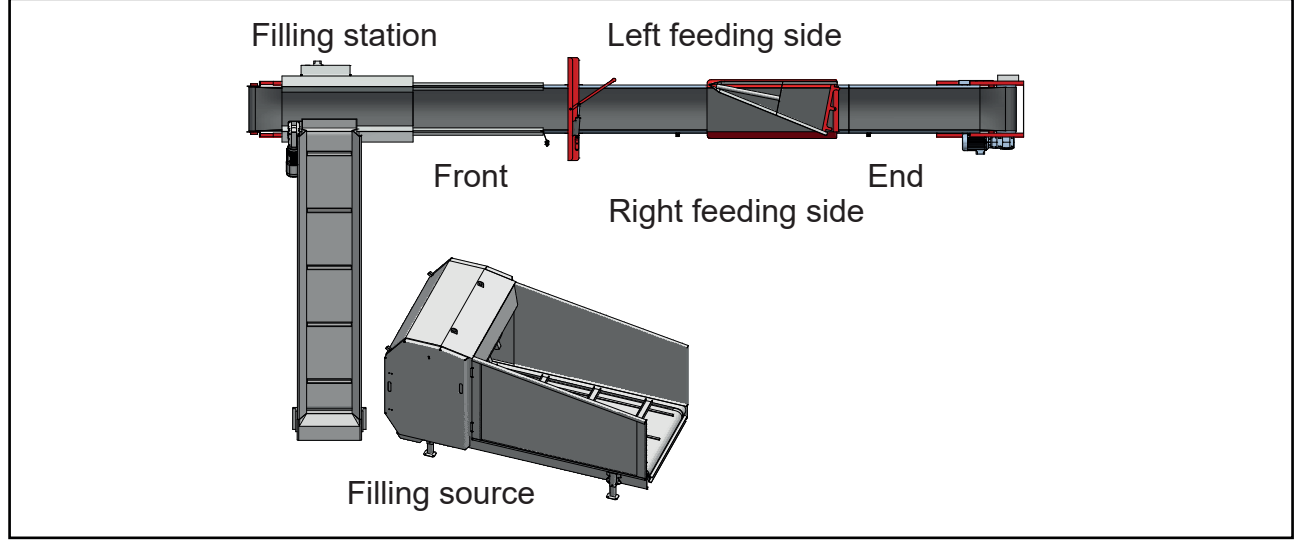

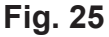

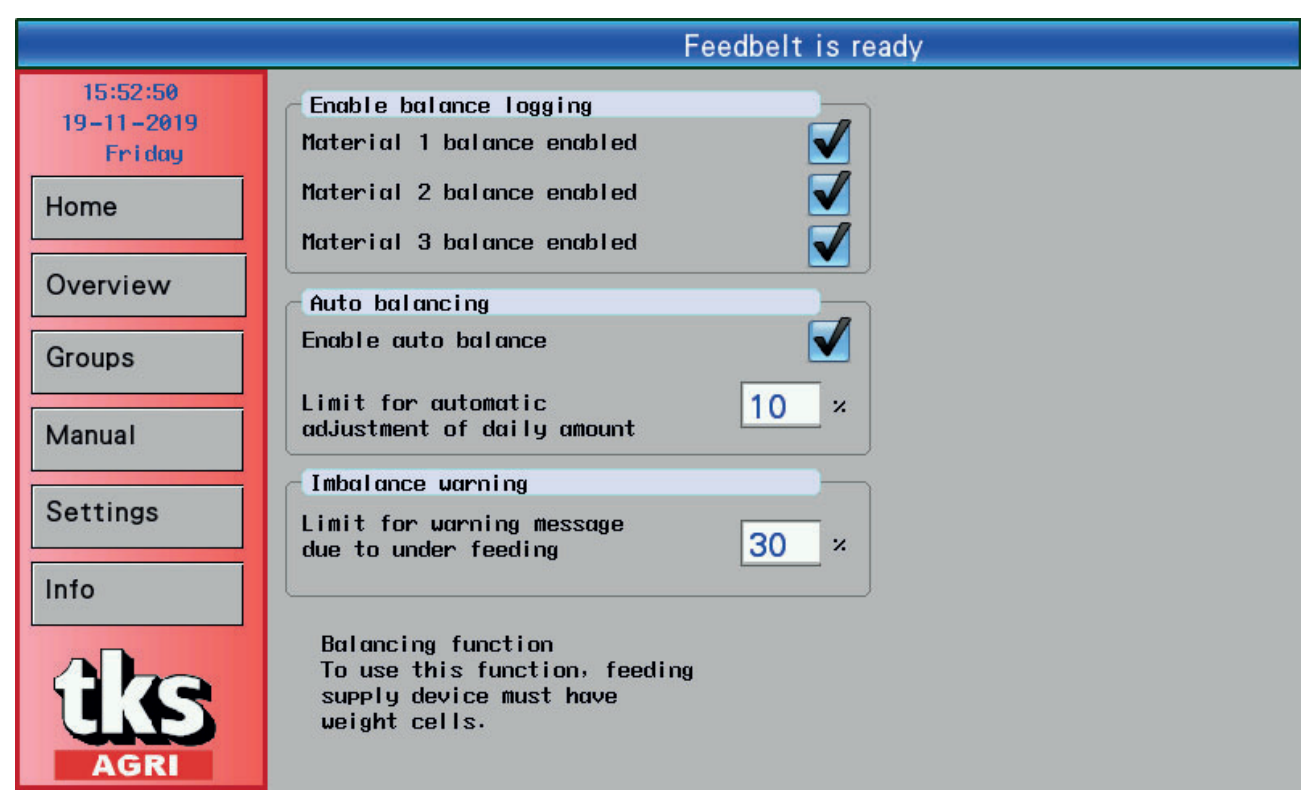

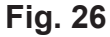

### Balance

- The balance function requires that the filling source stands on weighing cells and is set forweighing cell operation.
- The function logs how much feed is fed at any given time. If too much is fed in one feeding session, the next feeding session will feed less. FeedBelt will try to get as near to the set feed amount as possible per day.
- Enable balance logging for the correct filling source by checking the box. Logging is enabled but there is no regulation of the feed amount.
- Automatic balancing. Enable the regulation function.
- The limit for regulation is specified.
- This specifies how much FeedBelt can allow and feed more/less per feeding session in order to maintain a uniform feed amount.
- If a feeding session is aborted, FeedBelt will try to feed more on the next feeding session so as to even out the feed supply to the animals.
- Imbalance warning. Limit for warning message if too much or too little is fed. See Fig. 26

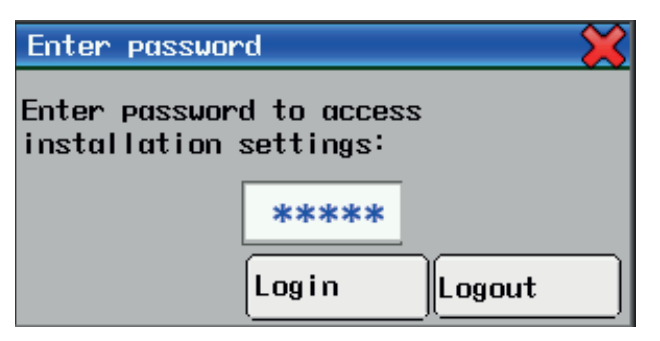

### Fig. 27

### Log on / Log out

Access to the installation settings; log in using a password. Enter the password **21212**. Press Login. **See Fig. 27** 

If you want to lock the settings again, open this window and press Logout.

If the main switch is pressed or an error message appears, you will automatically be logged out. Press **X** to close the window.

| P408 Settings -> System settings Feedbelt is ready |                       |                                                   |  |  |  |  |  |  |  |
|----------------------------------------------------|-----------------------|---------------------------------------------------|--|--|--|--|--|--|--|
| 13:23:45                                           | Supply FeedBelt       | )                                                 |  |  |  |  |  |  |  |
| 22–12–2020<br>Friday                               | Fourrage 1            | Fourrage 2                                        |  |  |  |  |  |  |  |
| Home                                               | Supply 1 Fourrage 1   | Supply 3 Fourrage 2                               |  |  |  |  |  |  |  |
|                                                    | Weighting: Time       | Type: Forage                                      |  |  |  |  |  |  |  |
| Overview                                           | Kg per 10s: 01.00     | Weighting: Weight cells 💌                         |  |  |  |  |  |  |  |
| Groups                                             | Run for<br>10 sec.    | Max input<br>weight:<br>Calculated weight: 0.0 Kg |  |  |  |  |  |  |  |
| Manual                                             |                       | ignore weight at O                                |  |  |  |  |  |  |  |
| Settings                                           |                       | Stop supply before 0.0 Kg setpoint weight         |  |  |  |  |  |  |  |
|                                                    | Concentres 1          | Automatic correction of stop weight               |  |  |  |  |  |  |  |
| Info                                               | Supply 2 Concentres 1 | Ingnore errors                                    |  |  |  |  |  |  |  |
|                                                    | Enabled:              | Fourrage 1                                        |  |  |  |  |  |  |  |
|                                                    |                       | Concentres 1                                      |  |  |  |  |  |  |  |
| AGRI                                               |                       | Fourrage 2                                        |  |  |  |  |  |  |  |

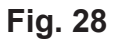

### System settings

- Filling source tab page
- Forage 1 settings for filling source 1. This is always forage.
- Name filling source 1. (The heading is also changed).
- Weighing Toggle between Time or Weighing cells. For weight control, weighing cells must be installed on the filling source.
- **Time** The weight is calculated by time, kg/s. Calibration is required.
- Perform calibration. Press the button: Run for 10 sec. Collect and weigh the feed.
- Enter the weight (kg) in the box.
- See Forage 2 for the weighing cell settings.

- Concentrate 1 Settings for filling source 2. This is always concentrated feed.
- Name filling source 2. (The heading is also changed).
- Enable by checking the box.
- The weight is calculated using pulses kg/100 p. Calibration is required.
- Perform calibration. Press the button: Run for 100 p. Collect and weigh the concentrated feed.
- Enter the weight (kg) in the box.
- Forage 2 Settings for filling source 3.
- Name filling source 3. (The heading is also changed).
- This filling source can be set to forage or concentrated feed, or it can be disabled.
- **Weighing** Toggle between Time or Weighing cells. For weight control, weighing cells must be installed on the filling source.
- Weighing cells The weight is registered directly.
- **Max input weight** Maximum value from the weighing cell amplifier. The value must be adjusted at the same time as setting up the weighing cell amplifier.
- **Calculated weight** Shows the same value as the weighing cell amplifier. If it differs, check the "Max input weight" value.
- **Ignore weight at start-up** On start-up of the filling source there will always be irregularities. This lack of regularity can be skipped for a few seconds. Enter the number of seconds.
- **Stop supply before setpoint weight** Depending on the type of filling source, these have different stop times. In some cases, the filling source will deliver feed after it has stopped. This can be prevented by stopping before the specified weight has been reached. Enter the number of kg.
- Automatic correction of stop weight With this function enabled, FeedBelt will correct the weight in the field "Stop filling source before setpoint weight", so that this value is optimised.
- **Ignore errors** If this box is checked and an error message appears on this filling source, FeedBelt can still feed from the other filling sources without interruption.

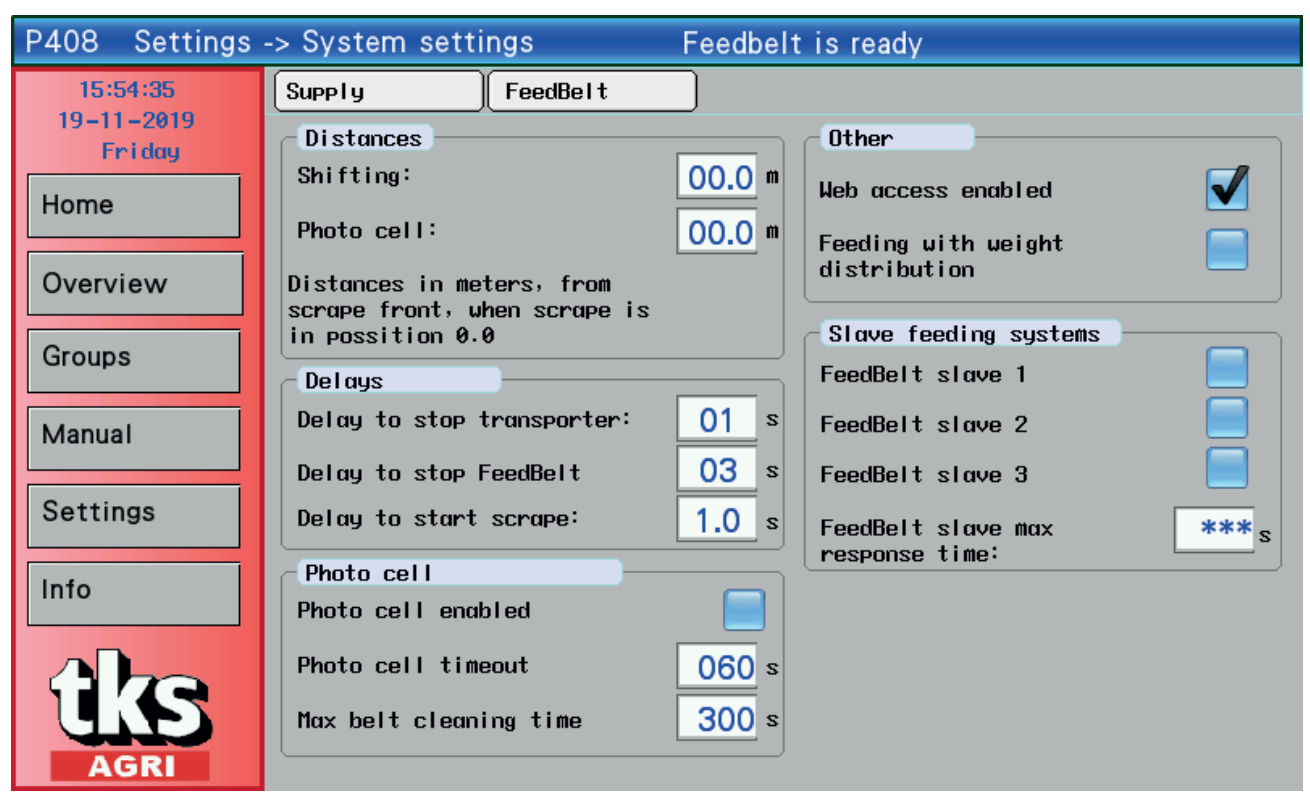

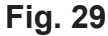

### System settings

FeedBelt tab page. See Fig. 29

### Distances

- **Reversal –** This is where the positioning of the scraper is adjusted for reversal. The reversing lever must reach 10 cm into the pipe. **See Fig. 30**
- Photocell Move the scraper as far forward as possible in manual operation. Measure the distance (L) between the photocell and the front of the scraper. See Fig. 30 Enter the value.

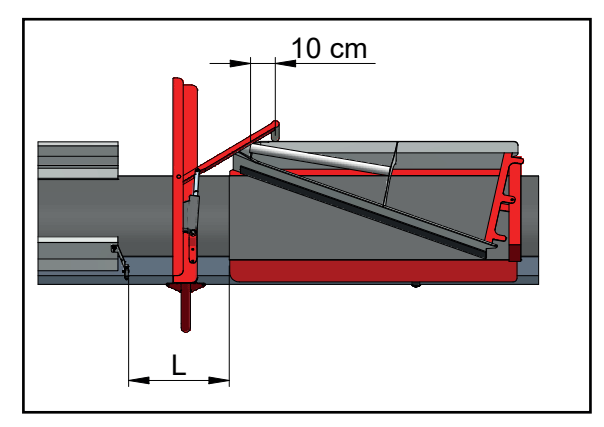

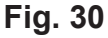

- Delays
- **Stop conveyor –** Discharge duration for the conveyor.
- **Stop FeedBelt –** Discharge delay for FeedBelt. Ensures the scrapes off all the feed.
- Start the scraper Start-up delay for the scraper. Ensures the scraper is not moving before the feed

arrives.

### Photo cell

- Photocell enabled Enabled by checking the box.
- FeedBelt can be operated without the photocell. The feed will not be positioned accurately.
- It can only be operated without the photocell when there are problems with the photocell.
- **Photocell timeout** After this time, FeedBelt will stop and send an error message stating that no feed is arriving. If a long conveyor is used between the filling source and FeedBelt, this time must be adjusted upwards.
- **Max belt cleaning time** Maximum time to run FeedBelt clean after the photocell ceases to register feed on the belt. After this time, the belt stops, even if the belt is not fully clean.

### Other

- Web access enabled Enabled by checking the box. It means that the screen can be transferred to remote operation.
- It requires a wireless router to be installed on FeedBelt.
- **Feeding with weight distribution** Enabled by checking the box. FeedBelt feeds the group with a slow movement of the scraper and using only one pass.
- This function requires weighing cells to be installed on the filling sources.

### Slave system

FeedBelt slave, maximum response time

- FeedBelt can be set up as a master to feed more slave FeedBelt
- Up to 3 slaves can be connected.
- Each slave is controlled with its own FeedBelt Lite control.
- Activate the various slaves.
- Each slave gives feedback if it's feeding. If the master does not receive feedback within the specified response time, the feed will stop.

| Calibration                                                                                                    |     | ×      |  |  |  |  |  |
|----------------------------------------------------------------------------------------------------|-----|--------|--|--|--|--|--|
| This action will calibrate FeedBelt. Old calibration<br>data will be lost. Please read user manual before<br>doing calibration.<br>Are you sure to continue calibration? |     |        |  |  |  |  |  |
| (                                                                                                    | Yes | Cancel |  |  |  |  |  |

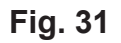

### Calibration

- Used to calibrate the scraper so that its end positions are set.
- **Important!** Before calibration, you will be asked to confirm whether you wish to perform a calibration. On confirmation, the old calibration values will be deleted and you will not be able to dispense feed. **See Fig. 31**

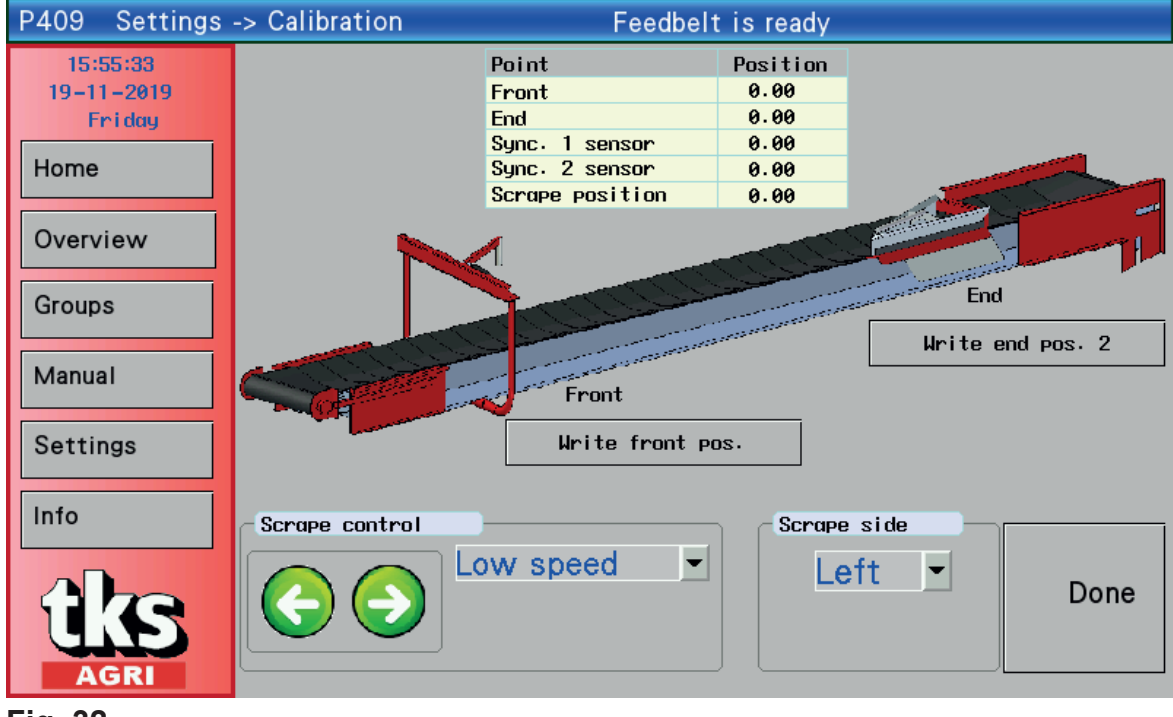

Fig. 32

### **Calibration screen**

- Use the scraper left/right control buttons to control the scraper.
- NB: Exercise caution when operating the scraper.
- Ensure that the scraper is not operated too far forward or back. This may damage the scraper and wire pull.

### **Calibration steps**

- Move the scraper to the front (filling station). **See Fig. 32.** Use Low speed. There must be a minimum clearance of 10 cm before the scraper comes into contact with fixed components.
- Press the button **Save front pos**.
- Move the scraper to the end (the belt drive end). **See Fig. 32.** On long distances **High speed** can be used. There must be a minimum clearance of 10 cm before the scraper comes into contact with fixed components.
- When the calibration process is complete, press Done.

- Check the scraper side. The scraper's left side is on the left-hand side when looking at the scraper from the front. **See Fig. 33a** for left and **Fig. 33b** for right.
- If necessary, swap round in the list so that the setting matches the actual side.
- The table above shows the values of the positions of the scraper at the front end, the drive end, and the sync. 1 and sync. 2 sensors.
- When the calibration process is complete, press **Done**.

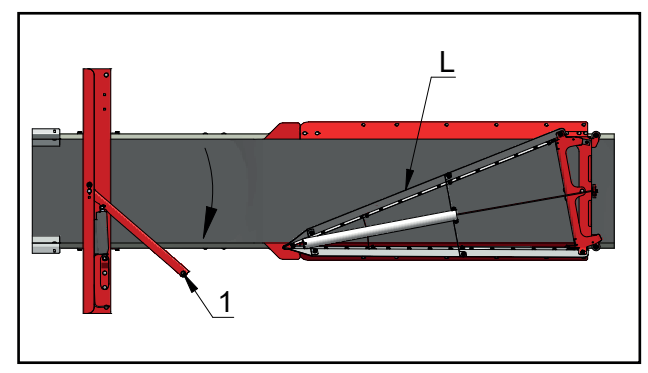

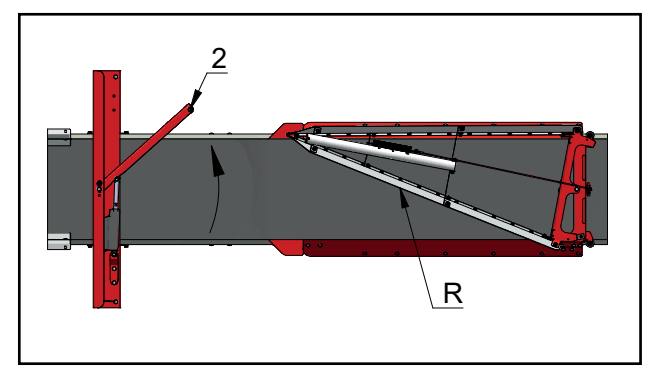

Fig. 33b

Fig. 33a

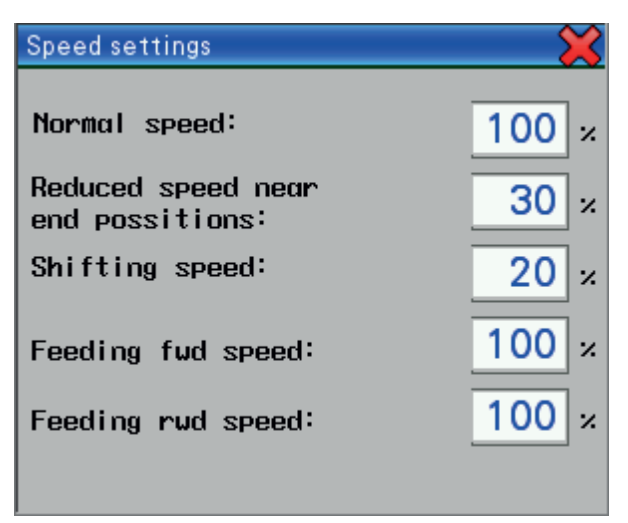

### Fig. 34

### Speed

The speed of the scraper can be adjusted to obtain a better work flow and accuracy of stop positioning.

- Normal speed Is active in the program when the scraper is being moved to a position.
- Reduced speed Is active when the scraper is being moved towards a set group position.
- Reversing speed Is active when the scraper is due to be positioned in the scraper reverser.
- Feeding speed, forward Is active when the scraper is moving in the same direction as the belt on feeding.
- Feeding speed, return Is active when the scraper is moving in the opposite direction to the belt on feeding.

| P410 Settings -                  | -> Reset Fe                                                                            | edbelt is ready  |       |
|----------------------------------|----------------------------------------------------------------------------------------|------------------|-------|
| 15:57:24<br>19-11-2019<br>Friday | Factory parameters res                                                                 | store            |       |
| Home                             | Reset groups data<br>(feeding schedule, amounts, adap<br>temporary modification)       | otation, groups: | Reset |
| Overview<br>Groups               | Reset groups positions<br>(Start position, stop position,<br>group name, animal count) | side, groups:    | Reset |
| Manual                           | Reset groups logs                                                                      | groups:<br>00-99 | Reset |
| Settings                         | Reset error log                                                                        |                  | Reset |
| AGRI                             | Reset settings<br>(language, speeds, material name<br>system settings)                 | 25,              | Reset |

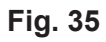

### Reset

- The factory settings are restored.See the screen and select what is to be reset.
- Enter the group number either side of the "-" to reset subsets of data.

# 3.6 Menu Info

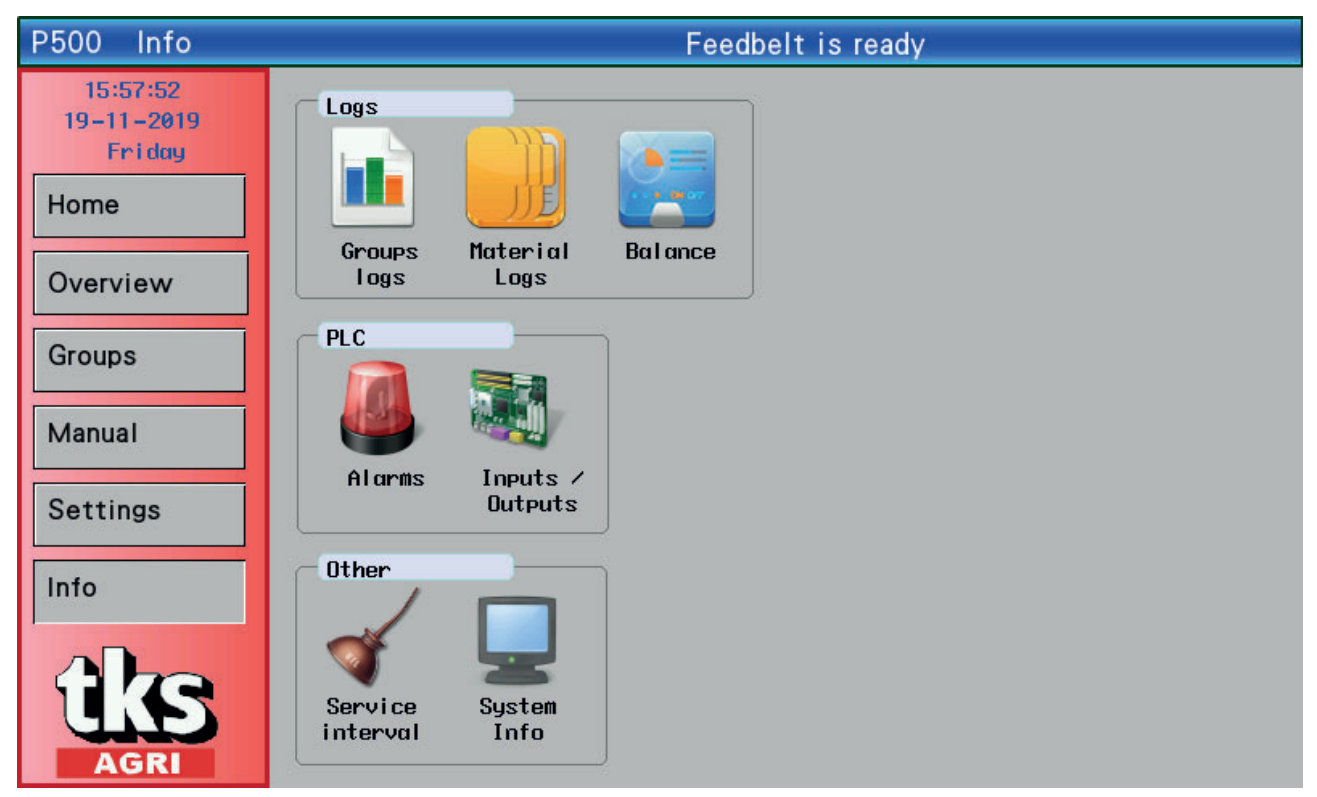

### Fig. 36

- Logs :
- Group log
- Filling source log
- Balance Log

### PLS:

- Alarm
- In/Out data

### Other:

- Maintenance
- System Info

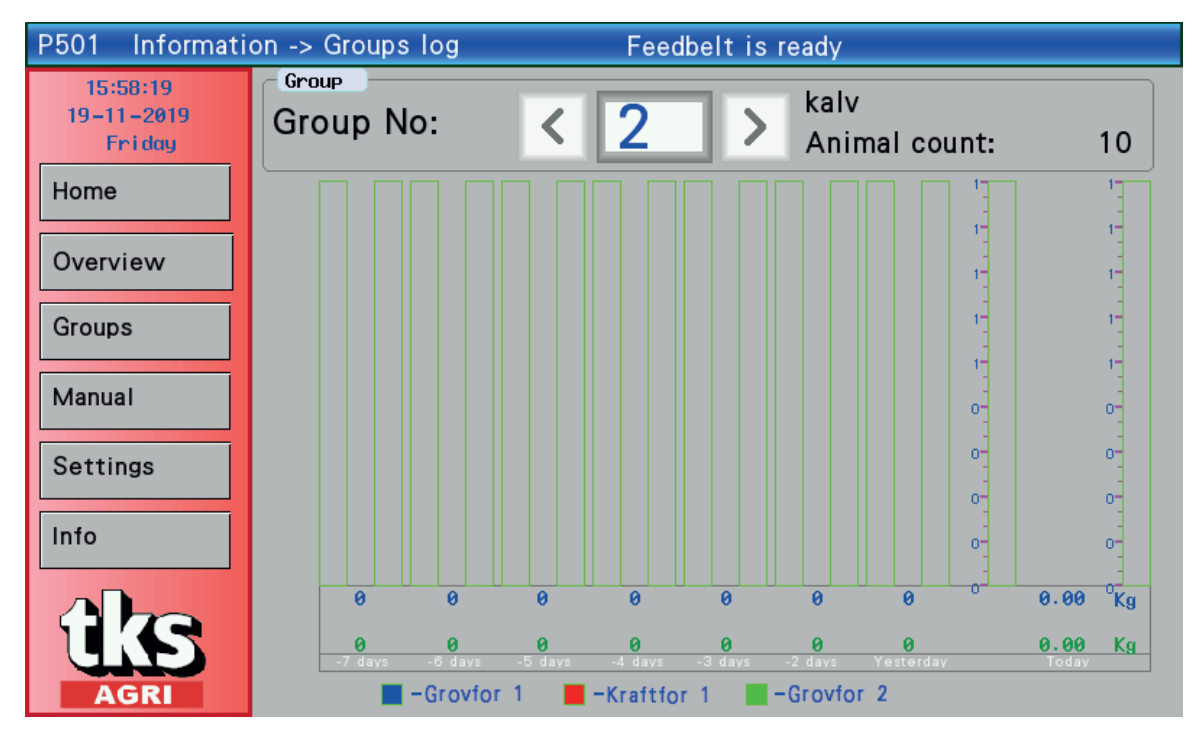

Fig. 37

### **Group log**

- This window shows the feeding log for the day so far on the right. On the left is the log for the previous 7 days.
- Each feed type is colour-coded.
- Use the arrow keys to change group. See Fig. 37

| P502 Information -> Material logs Feedbelt is ready |                                     |                   |                    |                   |
|-----------------------------------------------------|-------------------------------------|-------------------|--------------------|-------------------|
| 15:59:45<br>19-11-2019                              | Period<br>This day (Friday)         | Grovfor 1<br>0.20 | Kraftfor 1<br>0.00 | Grovfor 2<br>0.00 |
| Friday                                              | This week                           | 1                 | 0                  | 0                 |
| Home                                                | This year ( 2019)                   | 1                 | 0                  | 0                 |
|                                                     | October of 2019                     | 0                 | 0                  | 0                 |
| Overview                                            | September of2019<br>August of 2019  | 0                 | 0                  | 0                 |
|                                                     | July of 2019                        | 0                 | 0                  | 0                 |
| Groups                                              | June of 2019                        | 0                 | 0                  | 0                 |
| Manual                                              | April of 2019                       | 0                 | 0                  | 0                 |
| Manuai                                              | March of 2019                       | 0                 | 0                  | 0                 |
| Settings                                            | February of 2019<br>Japuary of 2019 | 0                 | 0                  | 0                 |
| Settings                                            | December of 2018                    | 0                 | 0                  | 0                 |
| Info                                                | Norvember of 2018                   | 0                 | 0                  | 0                 |
|                                                     | Tear 2018<br>Year 2017              | 0                 | 0                  | 0                 |
|                                                     | Year 2016                           | 0                 | 0                  | 0                 |
| <b>H</b> Z <b>Q</b>                                 | Year 2015                           | 0                 | 0                  | 0                 |
|                                                     | Total                               | 1                 | 0                  | 0                 |
| AGRI                                                |                                     |                   |                    |                   |

Fig. 38

### Filling source log

• The window shows the total feed consumption in various intervals. See Fig. 38

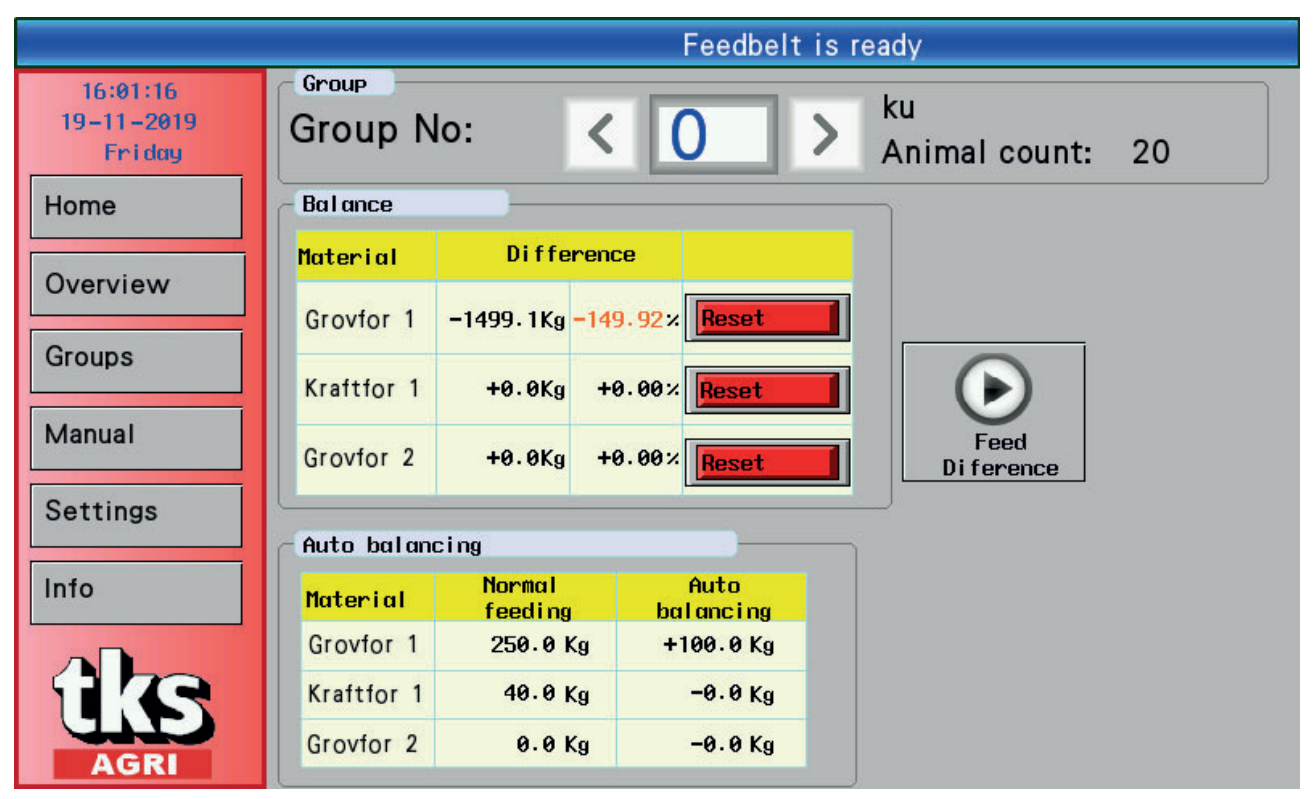

### Fig. 39

- FeedBelt performs logging when balance logging is enabled in the settings.
- Balance this is where the amount of feed over and above the set amount is logged.
- The difference in balance is indicated in kg and %; it is logged from the last reset.
- If a filling source cannot deliver feed, the balance will compute the total feed that was not fed. This is shown as a negative difference in kg. This also applies when feeding is time-controlled.
- The **Feed Difference** button opens the window for manual feeding. This is where the values for a negative difference are entered. This can be dispensed or modified prior to feeding.
- The balance difference can be reset **Press Reset.** A reset is performed automatically when the power is disconnected or when **AUTO** is turned off.
- **Automatic balancing –** When this is active, you can read off by how much FeedBelt is adjusting the feed amount.

| P503 Informati | on -> Alarms lo | ogs        | Feedbelt is ready |
|----------------|-----------------|------------|-------------------|
| 16:03:05       |                 |            |                   |
| 19-11-2019     | Date DD.MM      | Time hh.mm | Alarm             |
| Friday         | 19.11           | 16.00      | Belt error        |
| Home           | 19.11           | 15.56      | Calibration error |
| Home           | 19.11           | 14.02      | Calibration error |
|                | 19.11           | 12.00      | Belt error        |
| Overview       | 19.11           | 09.00      | Shifting error    |
|                | 18.11           | 17.00      | Shifting error    |
|                | 18.11           | 16.00      | Belt error        |
| Groups         | 18.11           | 12.00      | Belt error        |
|                | 18.11           | 11.00      | Belt error        |
| Manual         | 18.11           | 09.43      | Calibration error |
| Wandan         | 18.11           | 09.00      | Shifting error    |
|                | 18.11           | 08.46      | Belt error        |
| Settings       |                 |            |                   |
| Info           |                 |            |                   |

### Fig. 40

### Alarm

Screenshot shows the last 12 error messages. See Fig. 40

| P504 Information -> In | puts/Outputs        | Feed    | belt is ready        |         |
|------------------------|---------------------|---------|----------------------|---------|
| 16:02:18               | Digital             |         |                      |         |
| 19-11-2019 I           | Input               | Status  | Output               | Status  |
| Friday                 | Scrape counter      | Off     | Material 1 activate  | Off     |
| Home                   | Belt counter        | Off     | Material 3 activate  | Off     |
| nome                   | Sync. 1 sensor      | Off     | Scrape fwd           | Off     |
| S                      | Sync. 2 sensor      | Off     | Scrape rwd           | Off     |
| Overview               | EMS                 | On      | Material 2 activate  | Off     |
| P                      | hoto cell           | Off     | EMS                  | On      |
| S                      | Shifting feedback   | Off     | Belt fwd             | Off     |
| Groups                 | Scrape FC ok        | Off     | Transporter activate | Off     |
|                        | Belt FC ok          | On      | Shift left           | Off     |
| Manual                 | laterial 1 feedback | Off     | Shift right          | Off     |
| Manaan                 | laterial 2 feedback | Off     | Sound alarm          | Off     |
| M                      | laterial 3 feedback | Off     | Light alarm          | Off     |
| Settings E             | External fault      | Off     |                      |         |
|                        |                     |         |                      |         |
| Info                   |                     | An      | alog                 |         |
| I                      | Input               | Status  | Output               | Status  |
| W                      | leight forage 1     | 00.00 V | Scrape speed output  | 10.00 V |
|                        | leight forage 2     | 00.00 V |                      |         |
|                        |                     |         |                      |         |
| JIE                    |                     |         |                      |         |
| AGRI                   |                     |         |                      |         |

### Fig. 41

### In/Out data

• Screenshot shows in / outputs of the PLC See Fig. 41

| FeedBelt maintena                        | ince  |                |
|------------------------------------------|-------|----------------|
| Total belt hours:<br>Total scrape hours: |       | 0.0 h<br>0.0 h |
| Maintenance after:                       |       | 50.0 h         |
|                                          |       |                |
|                                          |       |                |
|                                          | Reset | Exit           |

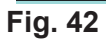

### Service

- Total belt time. Shows the operating time of the belt.
- Total scraper time. Shows the operating time of the scraper.
- Service after: Shows the operating time to the next service in hours. FeedBelt has service intervals of 50 hours. After a service, the counter is reset by pressing **Reset**.
- When there is less than 1 hour to a service, this window will be displayed while FeedBelt is running.
- Press Exit to close the window.

See Fig. 42

| System info |      |
|-------------|------|
| PLC version | 2.41 |
| HMI version | 2.41 |

### Fig. 43

### System Info

- Displays program version for PLS.
- Displays program version for HMI (screen).
- Window closes with cross X.

# **4 Example of group adjustment**

TKS recommends one feeding group for milk cows and one group for each pen otherwise. **The example below shows the set-up for two groups of animals of difference sizes.** The cows are fed 10 times a day with 30 kg per animal per day.

The bulls are fed twice a day with 20 kg per animal per day.

See Fig. 44 for placement of animals.

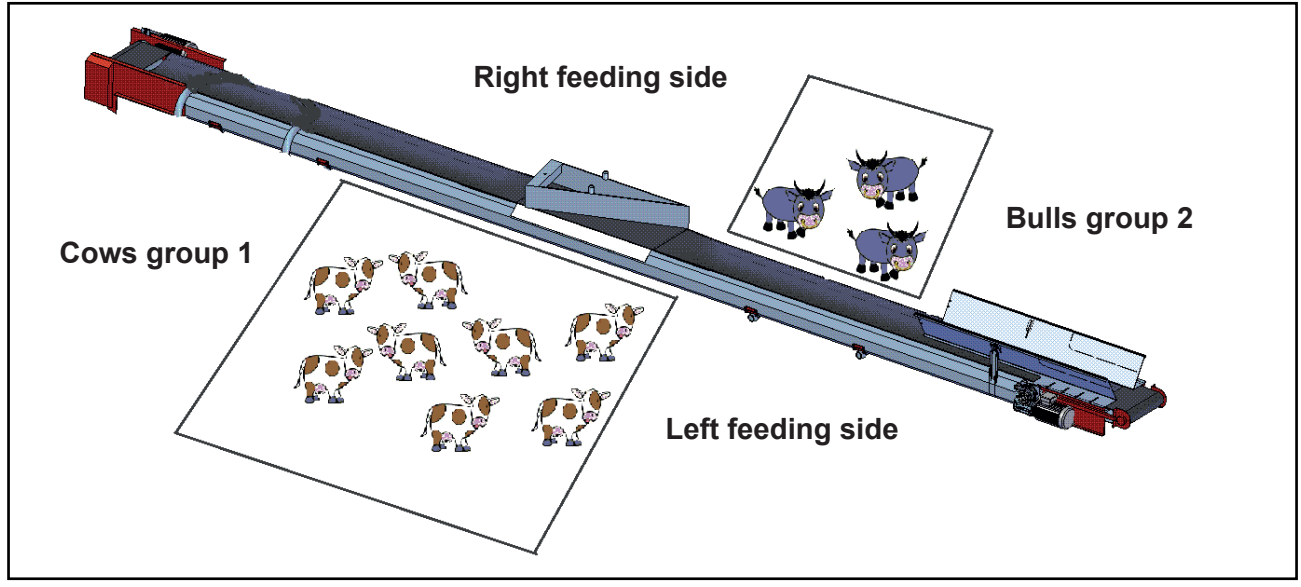

### Fig. 44

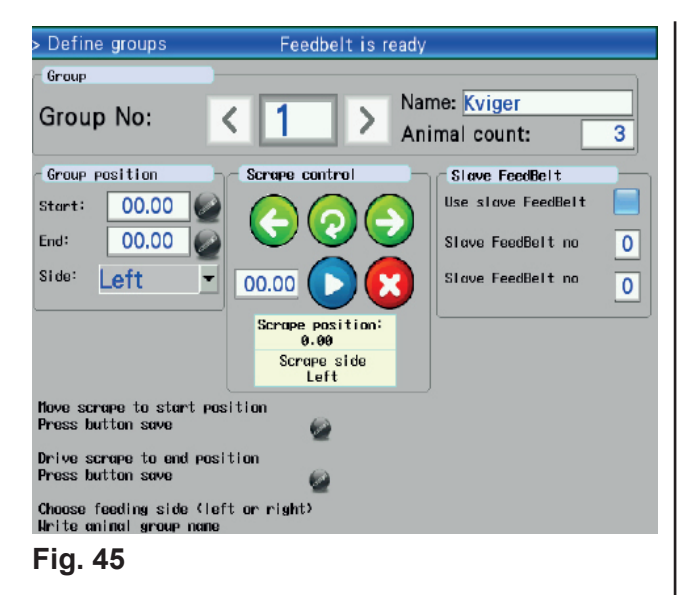

- Go to Settings Define groups.
- Place the cows in Group 1.
- Select Group 1 using the right arrow key.
- Enter "Cows" and press Enter.
- Move the scraper to the position where the cow field starts.
- Press and hold the black button for 3 seconds to save the Start position.
- Move the scraper to the position where the cow field ends.
- Press and hold the black button for 3 seconds to save the End position.
- Select feeding side Left.
- Place the bulls in Group 2.
- Select Group 2 using the right arrow key.
- Press the white field to the right for Name. Enter "**Bulls**" and press **Enter**.
- Press the scraper control button. Move the scraper to the position where the bull field starts.
- Press and hold the black button for 3 seconds to save the Start position.
- Move the scraper to the position where the bull field ends.
- Press and hold the black button for 3 seconds to save the End position.

| Feedbelt is ready  |                 |                      |           |  |
|--------------------|-----------------|----------------------|-----------|--|
| Feeding plan       | Adaptation      | Temp. mod.           |           |  |
| Group              |                 |                      |           |  |
| Group No:          | < 0 >           | ku<br>Animal count:  | 20        |  |
| Schedule           |                 |                      |           |  |
| Time 1: 06.00      | Time 5: 00.00   | Time 9: 00.00        |           |  |
| Time 2: 12.00      | Time 6: 00.00   | Time 10: 00.00       | 2 📃       |  |
| Time 3: 16.00      | Time 7: 00.00   | Time 11: 00.00       | ן 📄 🛛     |  |
| Time 4: 21.00      | Time 8: 00.00   | Time 12: 00.00       |           |  |
| Amount animal∕day  | Total∕day       | 1 feeding            |           |  |
| Grovfor 1 : 050.0  | O Kg Grovfor 1: | 1000.00 Kg Grovfor 1 | 250.00 Kg |  |
| Kraftfor 1 : 008.0 | Kg Kraftfor 1:  | 160.00 Kg Kraftfor 1 | 40.00 Kg  |  |
| Grovfor 2 : 000.0  | O Kg Grovfor 2: | 0.00 Kg Grovfor 2    | 0.00 Kg   |  |

Fig. 46

- Select feeding side Right. See Fig. 45
- Go to Groups in the menu.
- Select group no. 1 "Cows"
- Press the white field to the right for Animal count. Enter 8 cows.
- Check the boxes for 10 times.
- Press the white field and insert the desired start time for these 10 times.
- Enter 30 kg Silo
- Select group no. 2 "Bulls"
- Press the white field to the right for Animal count. Enter 3 Bulls
- Check the boxes for 2 times.
- Press the white field and insert the desired start time for these 10 times.
- Enter 20 kg Silo

### See Fig. 46

• Press Overview in the menu to make sure the settings are correct.

# **5 Maintenance and care**

## 5.1 Important before maintenance

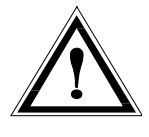

# NB! Always pull out the plug prior to inspection, maintenance or repair of FeedBelt

- Familiarise yourself with the maintenance schedule that accompanies this manual.
- Post the maintenance schedule in a clearly visible place.
- **Important!** Create good procedures for inspections, both daily and weekly.
- Adapt the maintenance to match particularly challenging conditions, such as high temperatures, extremely low temperatures and severe temperature fluctuations.

# 5.2 Commissioning and inspections

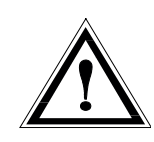

For the first 14 days be attentive to the following:

- Make sure that the belt does not skew.
- Make sure that the wire runs straight on the pulleys.
- Make sure that the scrapers are properly adjusted.
- Make sure that the scraper does not hit the channel joints.

**NB!** If this occurs, the machine must be stopped and adjusted immediately.

Use the attached inspection form to inspect the machine on a regular basis.

Ν

• Clean scraper (F)

Clean brush (A)

Clean rollers (C)

Clean counter-roller (B)

- Clean pulleys (G)
- Clean wire and check for wear, damage and rust **(H)**

Check tension of wire and chain (D)

Lubricate bearing – 7 points (E)

- Check tension of the belt (I)
- Lubricate bearing 2 points (J)
- Clean pulleys and check for wear (K)
- Check for wear on plastic components (L)
- Lubricate bearing 1 point (M)
- Lubricate reversing lever 1 point (N)
- Check for wear on plastic components (O)

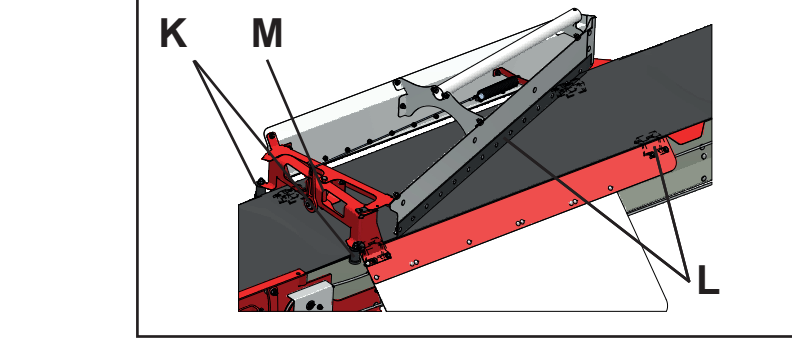

FeedBelt

н

- The machine must be kept clean
- Rectify any defects or faults

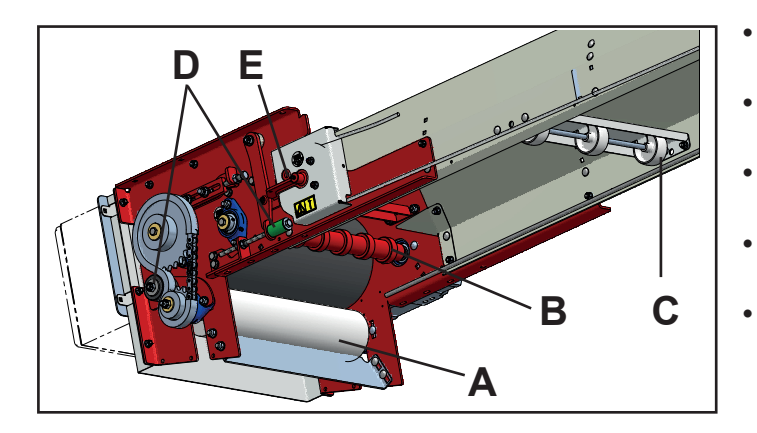

49

G

# **5.4 Lubrication**

| Component / location |                                         | Action      | Operating |
|----------------------|-----------------------------------------|-------------|-----------|
| 1                    | Grease nipple - bearing, brush          | Lubrication | 10 h      |
| 2                    | Grease nipple - bearing, drive drum     | Lubrication | 10 h      |
| 3                    | Grease nipple - bearing, counter roller | Lubrication | 10 h      |
| 4                    | Grease nipple - wire pulley             | Lubrication | 10 h      |
| 5                    | Grease nipple - bearing, counter roller | Lubrication | 10 h      |
| 6                    | Grease nipple - bearing, brush          | Lubrication | 10 h      |
| 7                    | Grease nipple - bearing, drive drum     | Lubrication | 10 h      |
| 8                    | Grease nipple - bearing, return roller  | Lubrication | 10 h      |
| 9                    | Grease nipple - bearing, return roller  | Lubrication | 10 h      |
| 10                   | Grease nipple - reversing lever         | Lubrication | 20 h      |
| 11                   | Grease nipple - scraper                 | Grease      | 20 h      |

Recommended grease: Q8 Ruysdael WR2

### Drive end

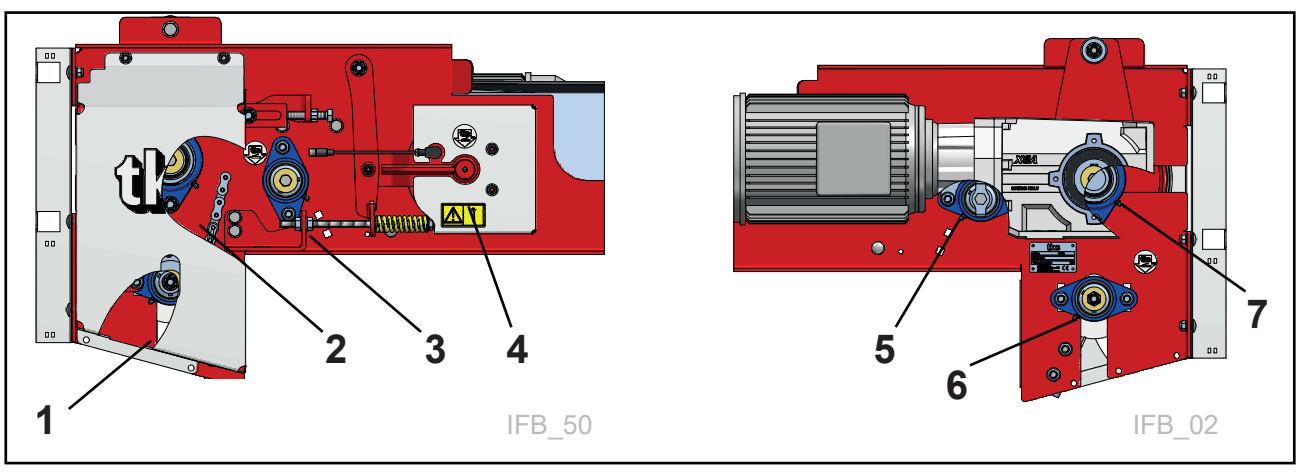

Return end

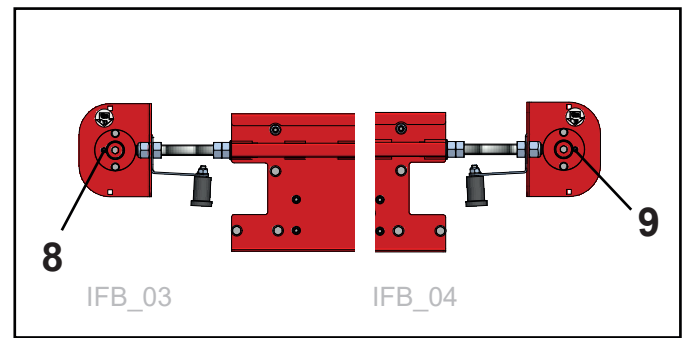

Scraper

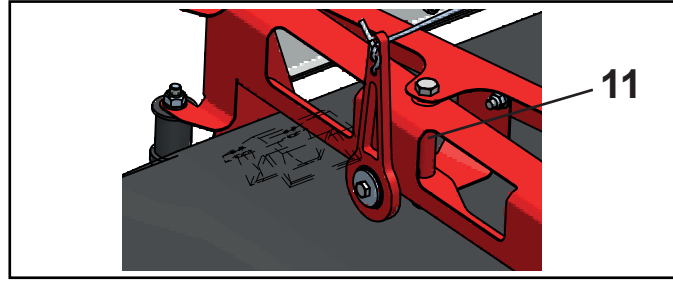

**Reversing lever** 

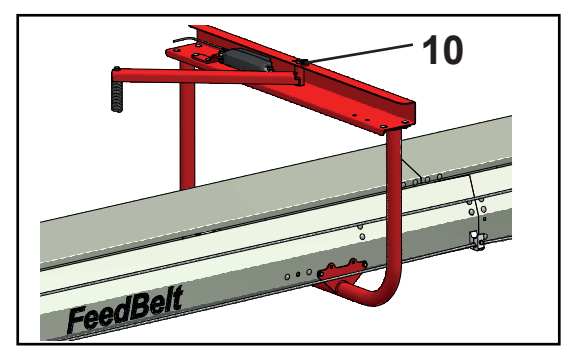

5.5 Gearbox

# <section-header><section-header><section-header><image><image>

Fig. 46a

### Drive end

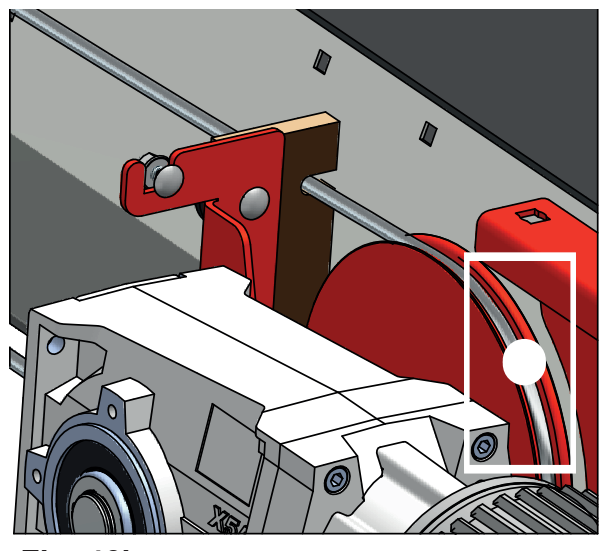

Fig. 46b

The gearboxes are lubricated for life, and should not during normal operation, require an oil change during the lifetime of the gearbox.

### NB!

- The wire must be inspected every week.
- A dirty wire must be cleaned.
- Rust formation must be dealt wit immediately.
- Spray the wire with oil from an aerosol can. TKS No. 923054
- The wire must be lubricated at least once a year with wire oil.
- If condensation occurs, be additionally attentive to any rust formation.
- Take extra care with inspections when feeding with wet silage.
- It is important to spray where the wire runs round a bend, to ensure the oil penetrates the core of the wire.
- Spray oil on the wire at the indicated point while the wire is moving.
   See Fig. 46a and 46b
- Be careful Risk of crush injury between wire and pulley.

# 5.7 Belt tensioning

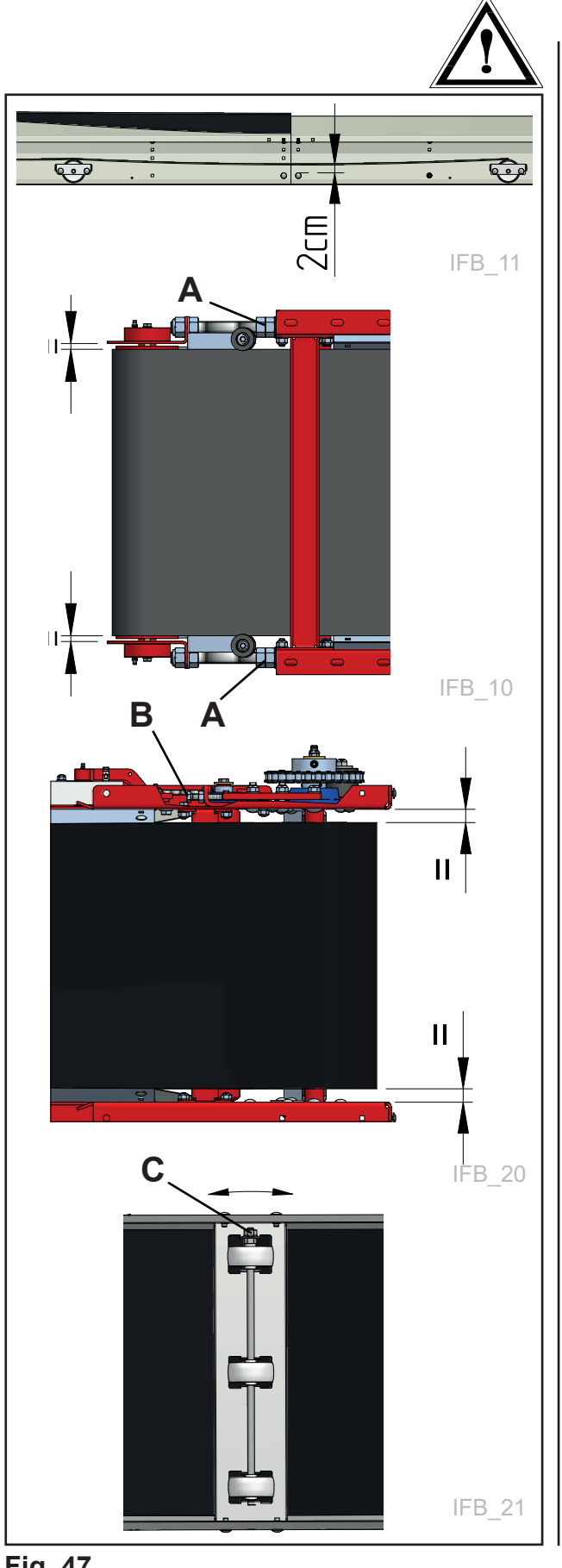

### NB!

Check whether the belt needs tensioning. It is important that the belt is fully tensioned and adjusted.

### Tensioning

- The belt should be approx. 2 cm from the screws in the middle of the joint sections.
- The belt is tensioned using the nut (A) see Fig. 47
- Run the belt without feed to check the tensioning.

### Tracking

Adjust the tracking of the belt so that the belt is equally spaced with respect to the side plates.

- On the return section, adjust the nut (A) on one side only. The belt must run without touching the pulleys. See Fig. 47
- Adjust the drive roller on the drive section using screw (B). The bearing nuts must be loosened during adjustment. Re-tension after completing the adjustment.
- Run the belt without feed to check the tracking.

### Tracking along the channel

Adjust belt tracking along the channel if the belt touches the side member.

- Adjust the shaft angle using nut (C) on the • return rollers.
- Adjust a little at a time and test run. •
- Adjust on more of the shafts if necessary.

# **5.8 Wire tensioning**

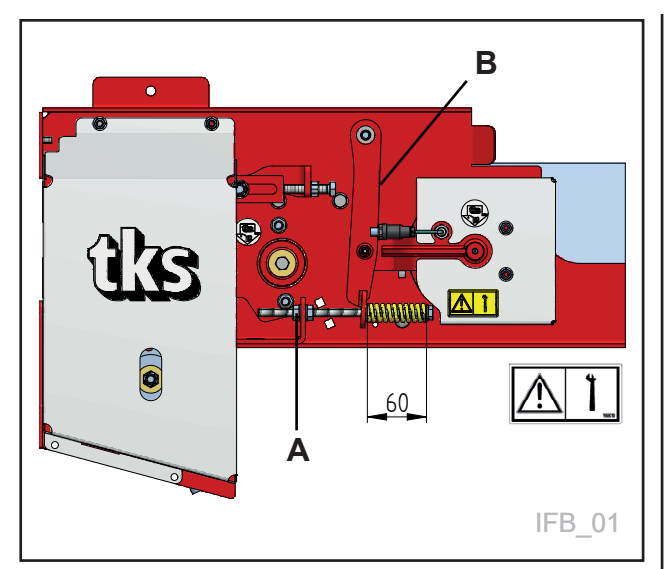

Fig. 48

# 5.9 Scrape reverser adjustment

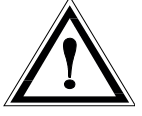

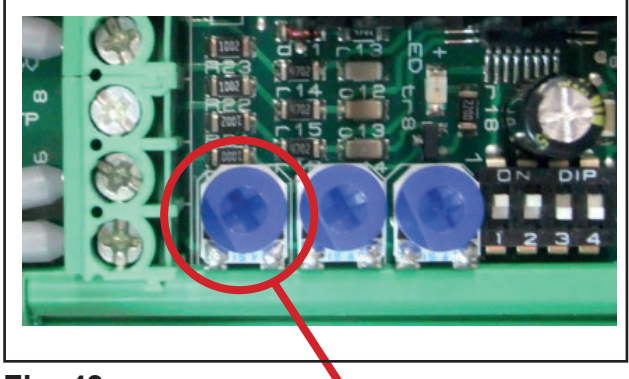

Fig. 49

### NB!

The wire could begin to slip if it is not taut. This can cause wear on the drive pulleys.

- Tighten the screw (A) so that the length of the spring is 60 mm. See Fig. 48
- The length of the wire must be such that when the spring is tensioned to 60 mm, the lever **(B)** points straight down.

- The actuator for the scrape reverser must have the correct force for the scraper to be correctly reversed.
- Too little force will prevent the scraper from fully reversing.
- Too much force will make the spring jump over the top pipe. This will cause unnecessary wear.
- The adjustment is performed on adjuster screw number 1 on the card for the actuator controller inside the control cabinet.
   See Fig. 49
- Adjust the force down by turning anticlockwise.
- Adjust the force up by turning clockwise.
- · Adjust in small steps.
- Turn the adjuster screw 1/4 turn and perform an automatic reversal. O Menu Manual.

**NB!** If the function stops working, the reversing lever may also be jammed. Lubricate well. **See Chapter 5.4 item 10** 

# **5.10 Tightening torque for screws and bolts:**

| M6  | 11 Nm  |
|-----|--------|
| M8  | 27 Nm  |
| M10 | 53 Nm  |
| M12 | 91 Nm  |
| M16 | 222 Nm |
| M20 | 434 Nm |
| M24 | 750 Nm |

# 5.11 Cleaning the FeedBelt

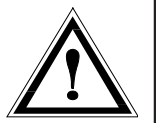

### NB!

TKS recommends using compressed air when cleaning.

### NB!

TKS does not recommend the use of high-pressure washers when cleaning. Any high-pressure washing must be performed with care; never direct the water onto the bearings in the drive and return ends.

- After washing/cleaning, it is important for all bearings to be greased.
- Lubricate FeedBelt as per the lubrication schedule.
- Run the system for a few minutes so that the grease is distributed into the bearings.
- Check the belt, bearings and guards for damage.
- Repair any paint damage.
- Spray wire with oil.
- Use wire oil from an aerosol can, TKS no. 923054

# **5.12 Fault symptoms on the wire**

| "Bird-nesting"/curve deformation is a result of an imbalance<br>between the inner and outer threads on the wire.<br>A new wire <u>must</u> be installed.                                                 |  |
|----------------------------------------------------------------------------------------------------|--|
| If any cracks appear in the outer threads, a new wire <b>must</b> be installed!                                                                                                    |  |
| <ul> <li>NB: If rust is present, the following must be performed:</li> <li>Lubricate the wire with wire oil</li> <li>Monitor the damage with frequent inspections, and lubricate as necessary</li> </ul> |  |

# **6 Alarms and trouble shooting**

When error messages are displayed, the screen will always have the light on and the light will flash every 10 seconds.

| Screens                                                                                                    | Possible causes                                                                                                    | Corrective actions                                                                                                    |
|----------------------------------------------------------------------------------------------------|----------------------------------------------------------------------------------------------------|----------------------------------------------------------------------------------------------------|
| Error 01:<br>EMS!<br>Feil (0)<br>ERS:<br>Nodstopeknappen er trykket inn. Lås ut ENS knappen,<br>bekreft denne meldingen om å fortsette arbeidet.<br>Bekrefte Hjelp                                | <ul> <li>Emergency stop button<br/>was pressed.</li> <li>Faulty connection between<br/>slave and master cabinets</li> </ul>                                                                                            | <ul> <li>Check emergency stop<br/>buttons on master and slave<br/>cabinets.<br/>If they are pressed in, release<br/>them. Turn the button<br/>anticlockwise.</li> <li>If both buttons are released,<br/>check connection between<br/>master and slave cabinets.<br/>See circuit diagram.</li> </ul>                           |
| Error 02:<br>Scrape error!<br>Feil (02<br>Feil på skrapen!<br>Skrapen er aktivert, men beveger seg ikke<br>Bekrefte HJelp                                                                         | <ul> <li>Wire pull for the scraper<br/>is damaged or the wire is<br/>slipping.</li> <li>The scraper sensor is<br/>disconnected or damaged.</li> <li>Faulty connection between<br/>slave and master cabinets</li> </ul> | <ul> <li>Check that there is no damage to the scraper, wire or wire pull.</li> <li>Tighten the wire. See Fig. 48</li> <li>Check scrape's sensor and it's connection.</li> <li>Check connection between master and slave cabinets</li> </ul>                                                                                   |
| Error03:<br>Belt error!<br>Feil (03)<br>Feil på beltet!<br>Beltet er aktivert, men beveger seg ikke<br>Bekrefte Hjelp                                                                             | <ul> <li>Belt is mechanically<br/>damaged</li> <li>Belt sensor is disconnected<br/>or damaged</li> <li>Faulty connection between<br/>slave and master cabinets</li> </ul>                                              | <ul> <li>Check if there is no damage<br/>on the belt</li> <li>Check belt sensor and sensor<br/>wire</li> <li>Check connection between<br/>master and slave cabinets</li> <li>Tighten the belt. See Fig. 47</li> </ul>                                                                                                    |
| Error 04:<br>Fault<br>on synchronisation sensor<br>Feil (04<br>Feil 1 på synkroniserings sensor!<br>Hotatt sjanul fra begge synkroniserings sensorene.<br>Sjekk synk: sensorene<br>Bekrefte Hjelp | <ul> <li>Both synchronisation<br/>sensors were enabled at<br/>the same time.</li> <li>The sensors are<br/>disconnected or damaged.</li> <li>No signal from the scraper.</li> </ul>                                     | <ul> <li>Check sensor and sensor cables.</li> <li>Check the connection between the master and slave cabinet.</li> <li>Check the gap between the scraper and sensors, max. 20 mm.</li> </ul>                                                                                                    |
| Error 05:<br>No feed on belt!<br>Feil (09<br>Ikke för på beltet!<br>För forsyningen er aktivert, men för er ikke registrert<br>på beltet.<br>Bakrefte HJelp                                       | <ul> <li>No feed entering the belt.</li> <li>Photocell is incorrectly<br/>adjusted or faulty.</li> <li>Photocell is enabled but<br/>not connected.</li> <li>Photocell max. time is too<br/>short.</li> </ul>           | <ul> <li>Check that the filling source<br/>is OK.</li> <li>Adjust the photocell direction<br/>and adjust the gap between<br/>the feed and photocell.</li> <li>Disable the photocell in the<br/>settings.</li> <li>Adjust the maximum time of<br/>the photocell upwards.</li> <li>Check if the photocell is faulty.</li> </ul> |

### **Operator's manual**

| Screens                                                                                                    | Possible causes                                                                                                    | Corrective actions                                                                                                    |
|----------------------------------------------------------------------------------------------------|----------------------------------------------------------------------------------------------------|----------------------------------------------------------------------------------------------------|
| Error 06:<br>Reversal failed!<br>Feil (00<br>Vending feilet!<br>Feil på skrapevender.<br>Bekrefte HJelp                                                                            | <ul> <li>The scraper reverser has broken.</li> <li>Fault on reverser actuator or cable.</li> <li>No scraper reverser is fitted.</li> <li>The control unit for the reverser actuator is incorrectly adjusted.</li> <li>The time limit of 15 seconds for reversal has</li> </ul> | <ul> <li>Check the scraper reverser<br/>and lubricate if necessary.</li> <li>Check the reverser actuator<br/>and cable.</li> <li>Ignore this message if there is<br/>no scraper reverser.</li> <li>Adjust the control unit for</li> <li>the reverser actuator.<br/>See Fig. 44</li> </ul>                                                         |
| Error 07:<br>Fault on the scraper's<br>frequency converter!<br>Feil 07<br>Feil 07<br>Feil 07<br>Hullstille FK Bakrefte Hielp                                                       | • Fault on the scraper's frequency converter.                                                                                                    | <ul> <li>Press Reset FC.</li> <li>The frequency converter will restart automatically.</li> <li>Check the wire pull motor.</li> <li>Check the power supply to the master and slave cabinets.</li> </ul>                                                                                                    |
| Error 08:<br>Fault on the belt's<br>frequency converter!<br>feil 600<br>Feil på beltets frekvens onformer!<br>Frekvensonformer resettes automatisk<br>Mullstille FK Bekrefte HJelp | • Fault on the belt's frequency converter.                                                                                                    | <ul> <li>Press Reset FC.<br/>The frequency converter will<br/>restart automatically.</li> <li>Check the belt motor.</li> <li>Check the power supply to the<br/>master and slave cabinets.</li> </ul>                                                                                                    |
| Error 09:<br>Fault on filling source 1!<br>Forage 1<br>Feil (09<br>Feil på fyllekilde 1!<br>Fyllekilde no 1 indikerer feil.<br>Bekrefte HJeIP                                      | • Fault signal from filling source 1.                                                                                                    | • Check filling source 1.                                                                                                    |
| Error 10:<br>Fault on filling source 2!<br>Consentrate 1                                                                                                    | <ul> <li>No signal from filling source.</li> <li>The filling source is not installed but is enabled in the settings.</li> </ul>                                                                                                    | <ul> <li>Check if the filling source is<br/>empty.</li> <li>Check the power supply to the<br/>filling source.</li> <li>Check the sensors for the<br/>filling source.</li> <li>Check the motor at the filling<br/>source.</li> <li>Check the cables to the filling<br/>source.</li> <li>Disable the filling source in<br/>the settings.</li> </ul> |
| Error 11:<br>Fault on filling<br>source 3! Forage 2<br>Feil (1)<br>Feil provför 2 systemet.<br>Bekrefte HJelp                                                                      | • Fault signal from filling source 3.                                                                                                    | • Check filling source 3.                                                                                                    |

E

| Screens                                                                                                    | Possible causes                                                                                                    | Corrective actions                                                                                                    |
|----------------------------------------------------------------------------------------------------|----------------------------------------------------------------------------------------------------|----------------------------------------------------------------------------------------------------|
| Error 12:<br>Fault on filling source 3!<br>Consentrate 2                                                                                                    | <ul> <li>No signal from filling source.</li> <li>The filling source is not installed but is enabled in the settings.</li> </ul>                                                       | <ul> <li>Check if the filling source is<br/>empty.</li> <li>Check the power supply to the<br/>filling source.</li> <li>Check the sensors for the<br/>filling source.</li> <li>Check the motor at the filling<br/>source.</li> <li>Check the cables to the filling<br/>source.</li> <li>Disable the filling source in<br/>the settings.</li> </ul> |
| Error 13:<br>External error!<br>Feil (13<br>Ekstern feil<br>Nottatt eksternt feil signel<br>Bekrefte HJelp                                                                             | • External alarm signal                                                                                                    | <ul> <li>Check the alarms for connected equipment.</li> <li>Overfill protection may be present on a conveyor belt.</li> </ul>                                                                                                    |
| Error 14:<br>Fault on filling source 1!<br>Forage 1<br>Feil (14<br>Fyllekilde 1 förer, sen vekten på föret vil ikke avta<br>Bekrefte Hjelp                                             | <ul> <li>The filling source feeds<br/>but there is no reduction in<br/>weight.</li> <li>Weight setting! = 0</li> <li>kg per 100 p = 0.</li> </ul>                                     | <ul> <li>Check that the filling source<br/>is OK.</li> <li>Check the weight system.</li> <li>Calibrate the weight in the<br/>settings.</li> <li>Run for 10 seconds and enter<br/>the weight.</li> </ul>                                                                                                    |
| Error 15:<br>Fault on filling source 2!<br>Consentrate 1<br>Feil 15<br>Feil 16 Tyllekilde 2!<br>Fyllekilde 2 förer: men vekten på föret vil ikke avta<br>Bekrefte Hielp                | <ul> <li>The filling source feeds<br/>but there is no reduction in<br/>weight.</li> <li>Weight setting = 0</li> <li>kg per 100 p = 0.</li> </ul>                                      | <ul> <li>Check that the filling source<br/>is OK.</li> <li>Check the weight system.</li> <li>Calibrate the weight in the<br/>settings.</li> <li>Run for 100 p and enter the<br/>weight.</li> </ul>                                                                                                    |
| Error 16 :<br>Fault on filling source 3!<br>Forage 2 / Consentrate 2<br>Feil (16<br>Feil på fyllekilde 3!<br>Fyllekilde 3 förer: nen vekten på föret vil ikke avta<br>Bekreffe HJelp   | <ul> <li>The filling source feeds<br/>but there is no reduction in<br/>weight.</li> <li>Vekt innstilling = 0</li> <li>Kg pr. 10 sek = 0<br/>eller</li> <li>Kg pr. 100p = 0</li> </ul> | <ul> <li>Check that the filling source<br/>is OK.</li> <li>Check the weight system.</li> <li>Calibrate the weight in the<br/>settings.</li> <li>Run for 10 seconds and enter<br/>the weight, or</li> <li>Run for 100 p and enter the<br/>weight.</li> </ul>                                                                                       |
| Error 17 :<br>Calibration error!<br>Feil (12<br>Keilbreeings feil!<br>Keilbreeingen er feil. Gå til<br>"Insstillinger ⇒ keilibreeing" og<br>utfør en ny keilbreeing.<br>Bøkrefte Hjelp | <ul> <li>Calibration is incorrect</li> <li>It is not calibrated</li> <li>It is calibrated but still incorrect</li> </ul>                                                              | <ul> <li>Perform a new calibration;<br/>see separate chapter.</li> <li>Calibration must be performed<br/>in the correct sequence.</li> <li>Press <b>Execute</b> when finished.</li> </ul>                                                                                                    |

| Notes |
|-------|
|       |
|       |
|       |
|       |
|       |
|       |
|       |
|       |
|       |
|       |
|       |
|       |
|       |
|       |
|       |
|       |
|       |
|       |
|       |
|       |
|       |
|       |
|       |
|       |

TKS is a family owned company with a strong brand name. We are providing our customers with a unique and complete range of high quality products.

www.tks-as.no

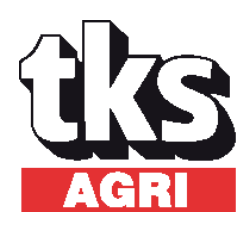

TKS Agri AS, Kvernelandsvegen 100 N-4355 Kvernaland Norway

e-post : post@tks-as.no Phone +47 51 77 05 00